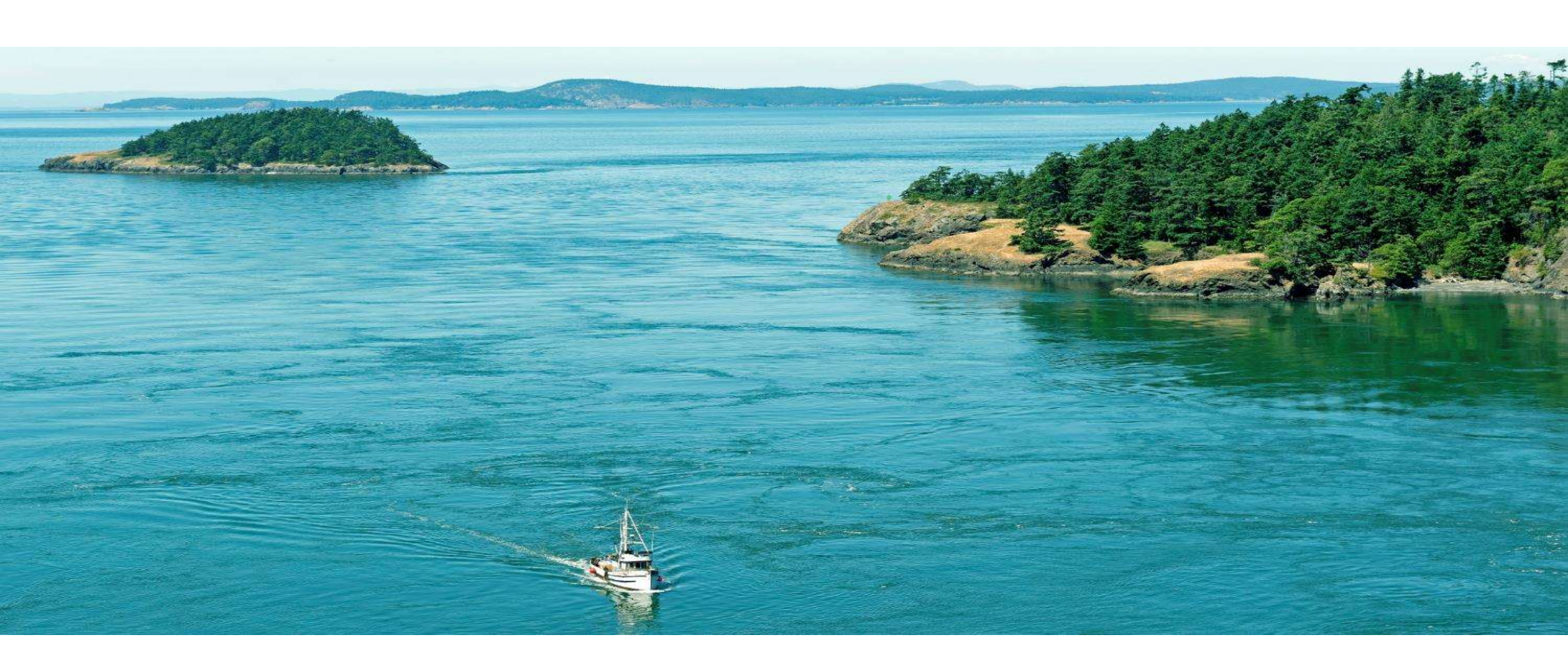

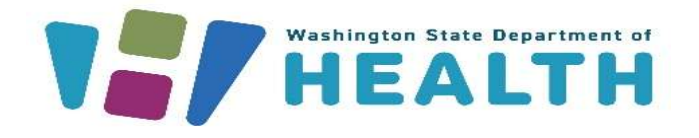

#### MEDICAL CANNABIS REGISTRY (MCR)

Medical Cannabis Consultant Training

#### **Course Objectives**

#### After this training you will be able to:

- Medical Cannabis Registry Login / Register
- Multiple Registration Select Portal
- <u>View Personal Record</u>
- Accessing Store / Multiple Stores
- Inactive and Reactivate Account
- <u>View Message Notifications</u>
- <u>Verify Patient / DP</u>
- Consultant Certification Expires / Renews

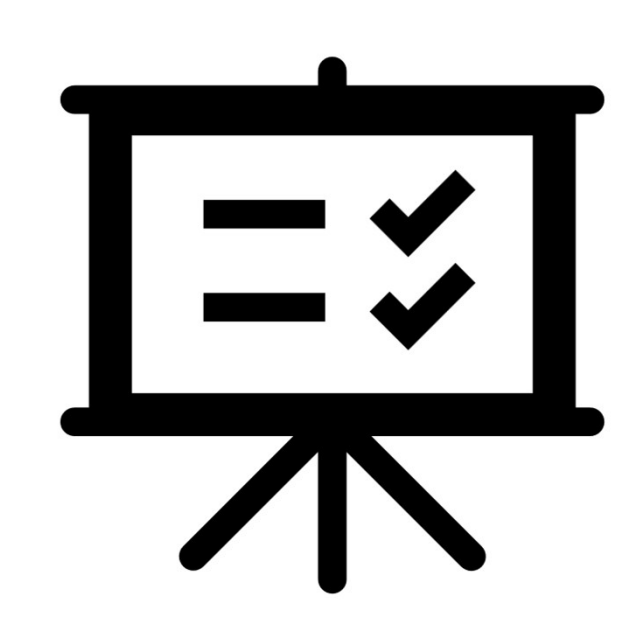

#### **Course Objectives**

#### After this training you will be able to:

- <u>Recognition Card Actions</u>
- <u>Create Recognition Cards</u>
- <u>Replace Recognition Cards</u>
- <u>Renew Recognition Cards</u>
- <u>Correcting Recognition Cards</u>
- <u>Resources</u>

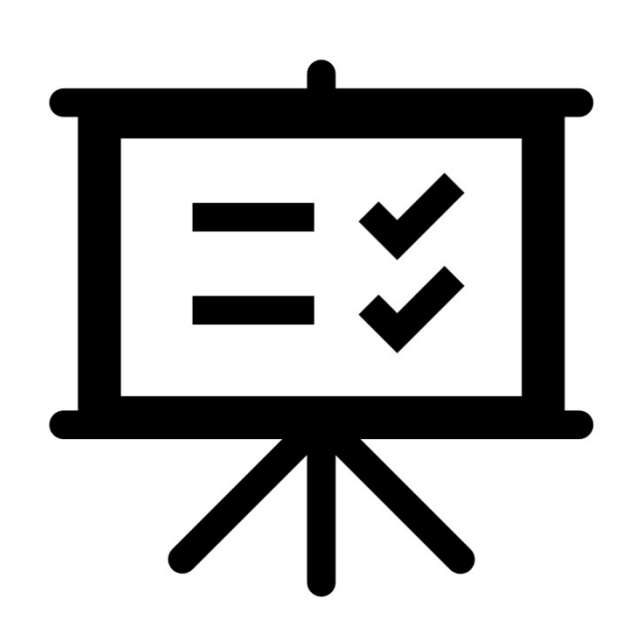

# Medical Cannabis Registry (MCR) Login/Register

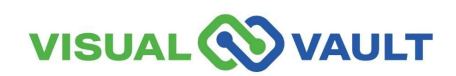

You must first add the MCR by clicking "Add A New Service".

**Use the code MCR2025** or search the term "cannabis". If you need further instruction, see the SAW training guide on our <u>website</u>.

- When you are assisting Medical Cannabis patients, you must access MCR through your own SAW account.
- Navigate to the Main SAW screen to access the Medical Cannabis Registry and click "Access Now".
- SAW Link: https://secureaccess.wa.gov/

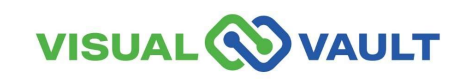

| THE STATE OF WASHING                                                                                                    | <b>Good mor</b><br>What can we help you                                                                                           | ning!<br>access today?             |
|----------------------------------------------------------------------------------------------------|----------------------------------------------------------------------------------------------------|------------------------------------|
| Secure Access<br>Washington                                                                                                    | ACCOUN                                                                                                    | NT GET HELP Español LOGOUT         |
| Welcome to Secure Access Washington! To start using<br>below or click the 'Add A New Service' button. <u>To see o</u><br>Add A New Service | g services from agencies around Washington, choose one from your list<br>open job postings for the SAW Team, go to our jobs page, | Services From<br>ALL OF WASHINGTON |
| Medical Cannabis Registry provided by Department of Heal                                                                                   | Access Now                                                                                                    | AGENCIES                           |

You will be prompted to select the appropriate MFA type (either by email, phone call, or text).

| 0                                                                                                    | 2                                         | 3                              |                |                     | 1)                                                                                                    | 2<br>Enter Code                                                                                                    | 3<br>Remember Device                                                                                                    | 4<br>Access Service                                                                                                    |
|----------------------------------------------------------------------------------------------------|-------------------------------------------|--------------------------------|----------------|---------------------|----------------------------------------------------------------------------------------------------|----------------------------------------------------------------------------------------------------|----------------------------------------------------------------------------------------------------|----------------------------------------------------------------------------------------------------|
| Choose Method                                                                                                    | Enter Code                                | Remember Device                | Access Service |                     | Multi-Fa                                                                                                    | ictor Au                                                                                                    | thenticati                                                                                                    | on                                                                                                    |
| Multi-Fac                                                                                                    | ctor Aut                                  | henticatio                     | n (MFA)        |                     | (MFA)                                                                                                    |                                                                                                    |                                                                                                    |                                                                                                    |
| This service requires additional verification beyond username and password to prevent fraud and identity theft. You will need to enter a verification code. |                                           |                                |                |                     | Enter Code     Please enter the code sent to ***ger@gmail.com                                                                                                    |                                                                                                    |                                                                                                    |                                                                                                    |
| Choose Method                                                                                                    |                                           |                                |                | 3612- 104244 Submit |                                                                                                    |                                                                                                    |                                                                                                    |                                                                                                    |
| ow would you like to                                                                                                    | o receive your verifica                   | ation code?                    |                |                     | If you do not receive an em                                                                                                    | a<br>nail with the authentica                                                                                                    | tion code:                                                                                                    |                                                                                                    |
|                                                                                                    | ***.vv@gmail.com<br>Receive the code in a | an email and enter it on the n | ext screen.    |                     | <ul> <li>Check your junk/spa</li> <li>Check any oth</li> <li>Refresh/upda</li> <li>Add help@sec</li> <li>Click Resend Code.</li> <li>three times. If you di</li> <li>You may need</li> <li>help@securea</li> <li>can click Choose</li> </ul> | In folder. If the email is<br>ther folders that may have<br>te your email application<br>surreaccess, wa.gov as 's<br>You can click Resend Co<br>o not receive the resend<br>to contact your email<br>access. wa.gov. If you hose<br>another method to | s not there, try these troubles<br>we received the email.<br>on and inbox.<br>an email contact inside of yo<br>code every two minutes, but of<br>t code:<br>service provider to allow ema<br>ave setup an additional email<br>select a different option for | whooting steps:<br>ur email application.<br>No not try this more than<br>ails from<br>I or mobile number, you<br>receiving a code. |

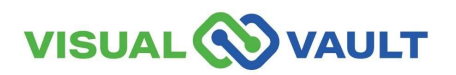

- The "Remember Device" option will appear.
  - Do not click "Yes"
  - Click "Submit."

#### **Multi-Factor Authentication (MFA)**

#### **Remember Device?**

Choose to remember this device to reduce how often you are required to enter a verification code.

If the device you are using is shared or public, we recommend you do not remember this device.

Yes, remember my device

Submit

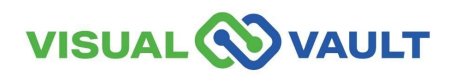

• Click "Continue" to be directed to the Medical Cannabis Registry.

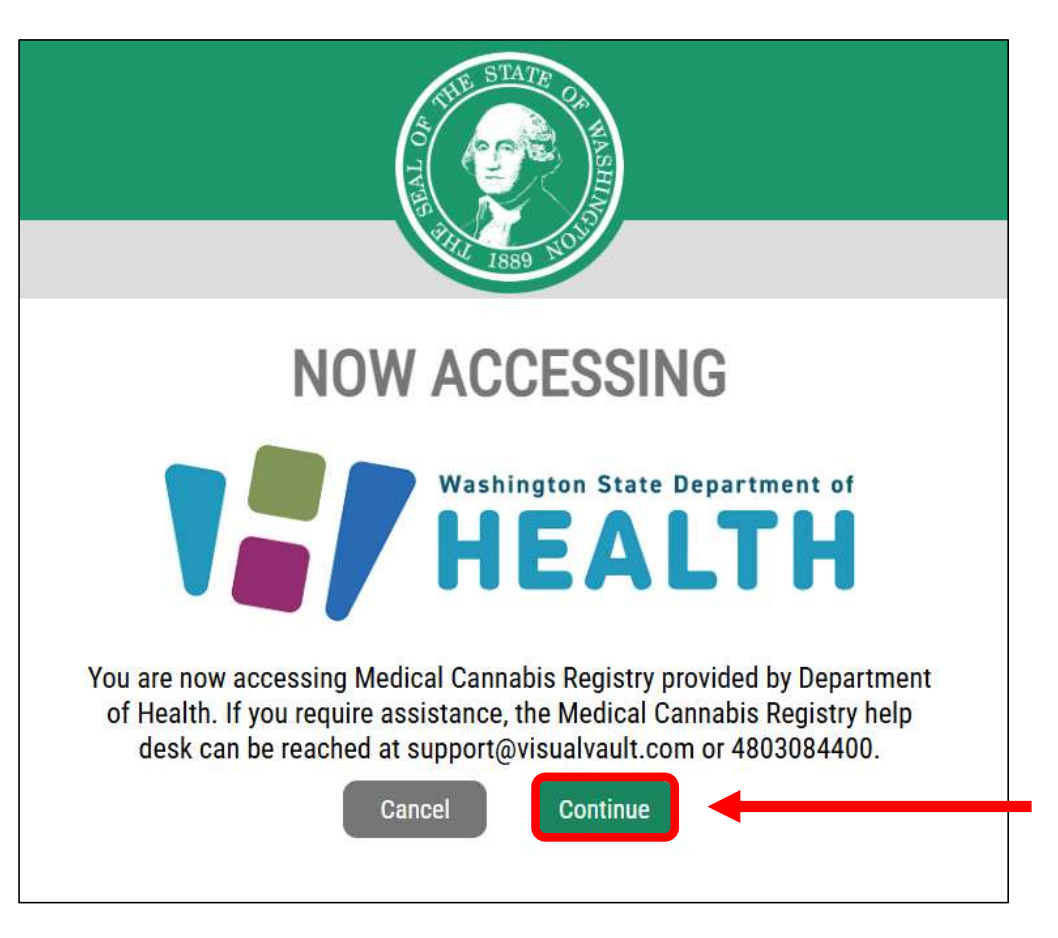

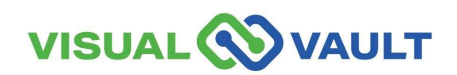

- First-time registration will have a blank portal screen as shown here.
  - > Click the link to register.
- If you are already registered, MCR will load your Retail Homepage.

| VISUAL OVAULT                            |                        |
|------------------------------------------|------------------------|
| Welcome to the Medical Cannabis Registry | MCR Portal Orientation |
|                                          |                        |
| le .                                     |                        |
| Welcome to MCR                           |                        |

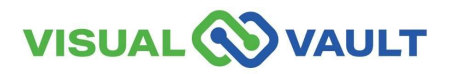

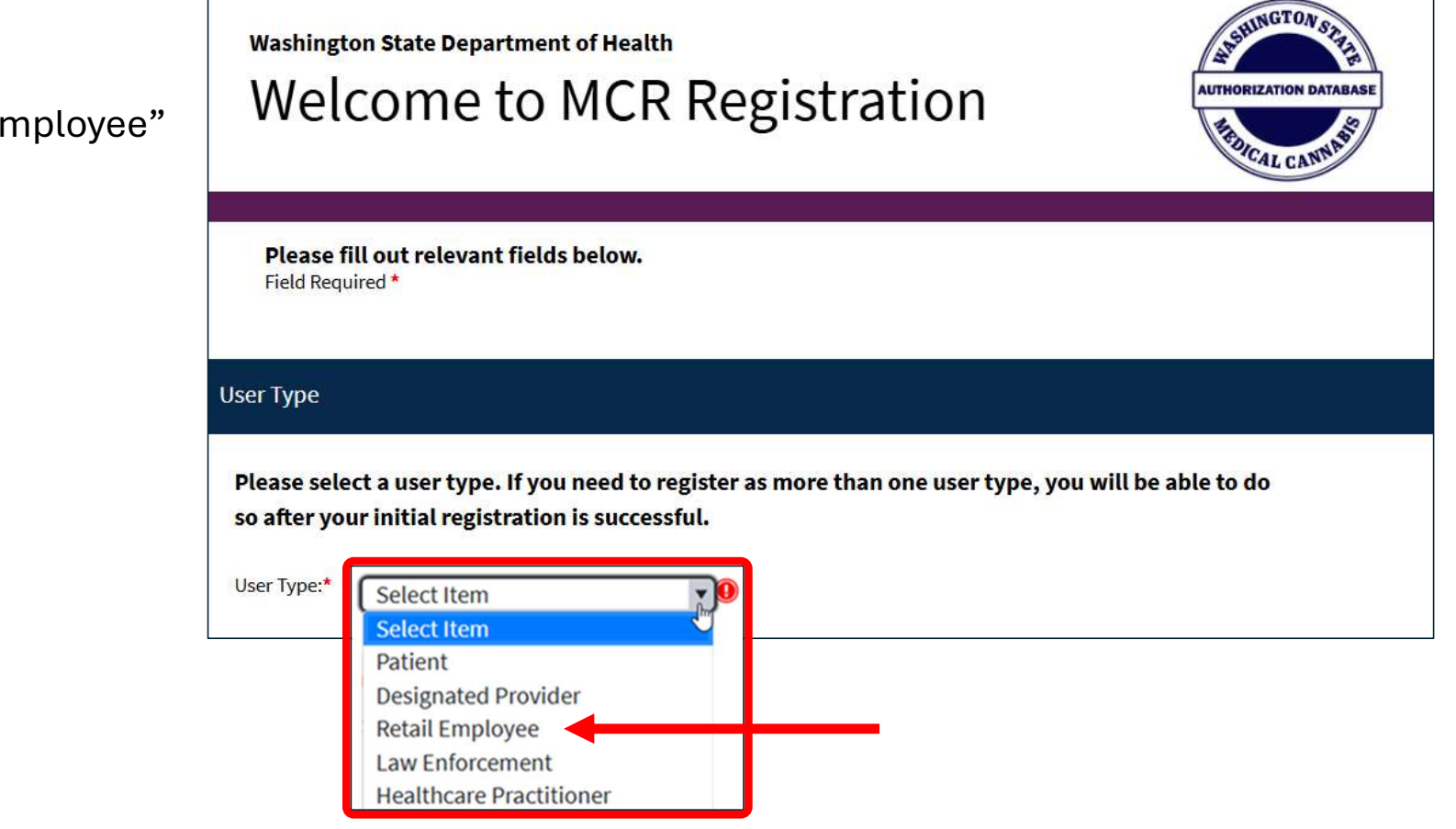

• Select "Retail Employee"

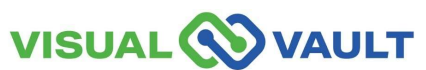

- Enter:
  - First and Last name,
  - Email Address,
  - ➢ DOB,
  - > And last 4 of your SSN
- The "Consultant Certification Number" is optional.
  - Only enter it if you have received your Cannabis Consultant Certification.

| User Type                    |                                                                                                    |
|------------------------------|----------------------------------------------------------------------------------------------------|
| Please selec<br>so after you | t a user type. If you need to register as more than one user type, you will be able to do<br>r initial registration is successful. |
| User Type:* (                | Retail Employee                                                                                                    |
| Individual Info              | ormation                                                                                                    |
| First Name:*                 | Last Name:*                                                                                                    |
| Email Address:               |                                                                                                    |
| Date of Birth:*              | MM/dd/yyyy                                                                                                    |
| Last 4 of SSN:*              |                                                                                                    |
| Please enter ti              | nis value if you are an active certified Medical Cannabis Consultant.                                                              |
| Consultant Cer               | tification Number:                                                                                                    |

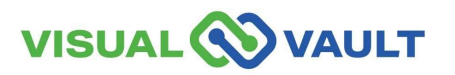

Register

- The "Registration Successful" pop-up will appear.
  - Click "Reload Portal" to access MCR.

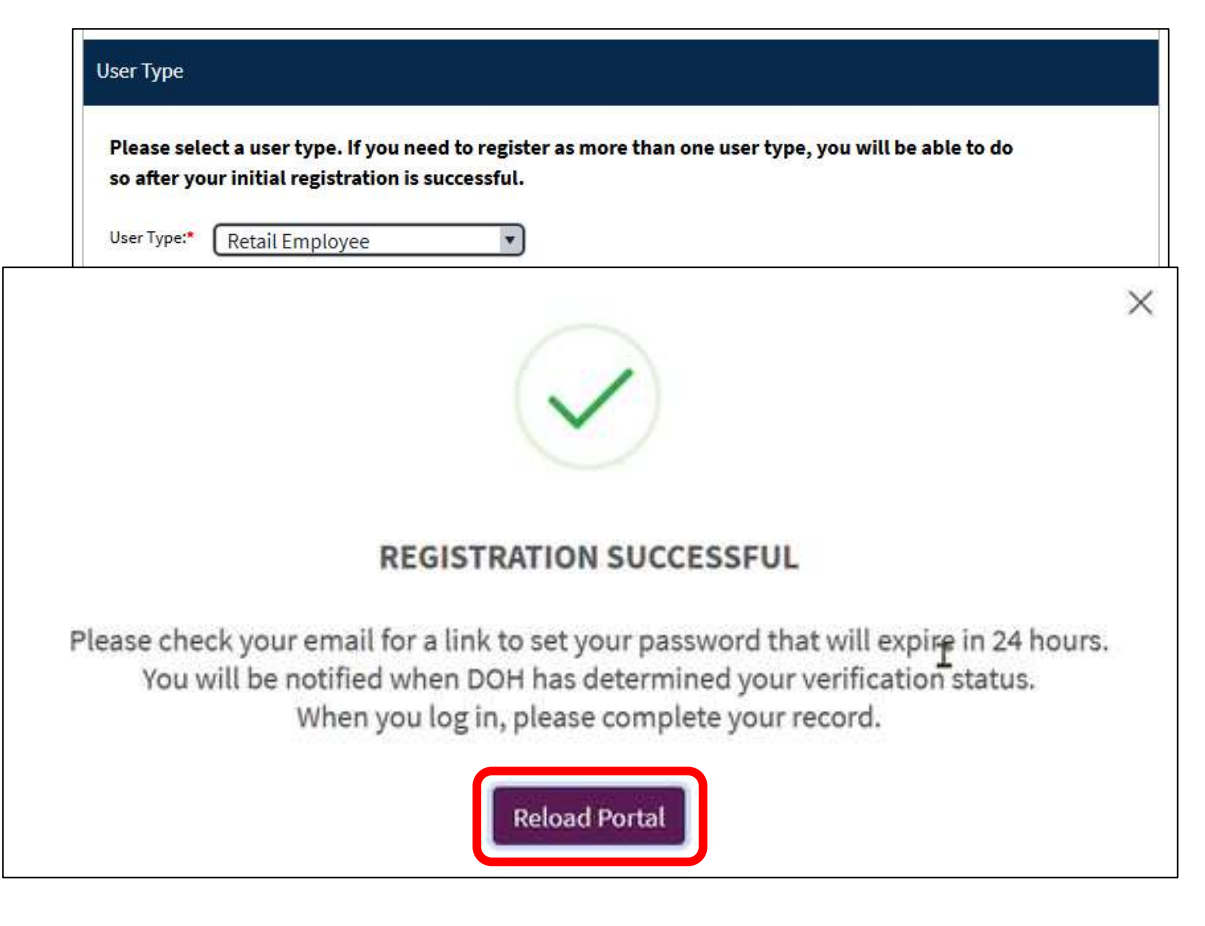

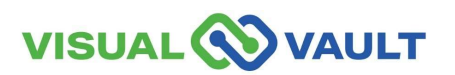

#### Retail Homepage

|                                                              | JLT                                                                                                    |                   | Q                      | Search |  |  |  |
|--------------------------------------------------------------|----------------------------------------------------------------------------------------------------|-------------------|------------------------|--------|--|--|--|
| Retail Individual Home                                       | e, No Store                                                                                                    | Messages Received | MCR Portal Orientation |        |  |  |  |
| Instructions on<br>Click the "Open" bu<br>When you click "Sa | Instructions on how to complete the record<br>Click the "Open" button in the dashboard below to open your Retail Individual Record, then complete any empty fields.<br>When you click "Save," your data entry will be validated. At this point, an owner or delegate at your retail store will be able to associate you to the store. |                   |                        |        |  |  |  |
| Registration<br>Register as an additional user type here     |                                                                                                    |                   |                        |        |  |  |  |
| wy Ketan muw                                                 |                                                                                                    |                   |                        |        |  |  |  |
| Search                                                       | 🖶 Print 🏾 🎓 Expo                                                                                                    | rt 🖶 Batch Print  |                        |        |  |  |  |
|                                                              | Edit 🔺                                                                                                    | First Name        | Last Name              | Status |  |  |  |
|                                                              | Open                                                                                                    |                   |                        |        |  |  |  |

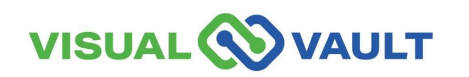

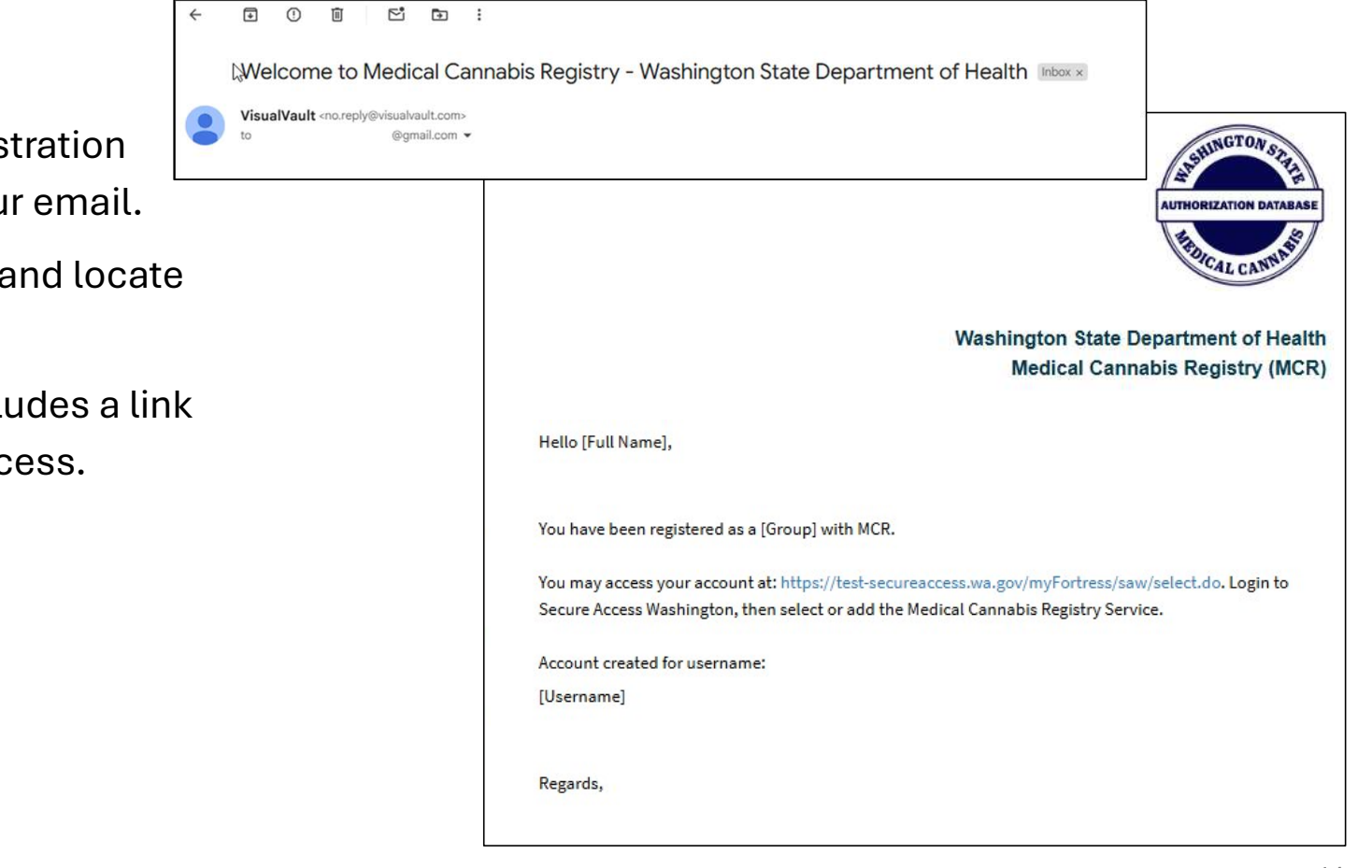

- MCR will send registration confirmation to your email.
- Access your email and locate the confirmation.
- This email also includes a link to SAW for easy access.

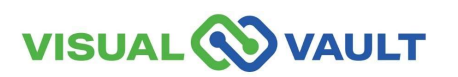

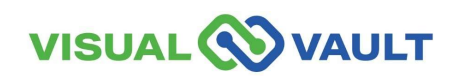

22

- From the Retail Homepage, select "Register as an additional user type here".
- You do not need to Re-Register to become a Budtender or Owner/Delegate.

| Retail Individual Home, No Store Messages Received MCR Portal Orientation                                                                                                    |      |  |  |  |  |  |
|----------------------------------------------------------------------------------------------------|------|--|--|--|--|--|
| Instructions on how to complete the record<br>Click the "Open" button in the dashboard below to open your Retail Individual Record, then co<br>When you click "Save," your data entry will be validated. At this point, an owner or delegate at |      |  |  |  |  |  |
| Register as an additional user type here                                                                                                    |      |  |  |  |  |  |
| My Retail Individual Record                                                                                                    | 2    |  |  |  |  |  |
| Search 🖶 Print 🎓 Export 🖶 Batch Print                                                                                                    |      |  |  |  |  |  |
| Edit First Name                                                                                                    | Last |  |  |  |  |  |
| C Open                                                                                                    |      |  |  |  |  |  |

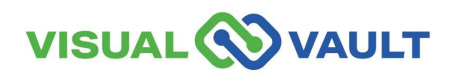

- Select the appropriate user type and follow the same registration steps as previously outlined in this course.
- Once created, you will receive another confirmation email confirming that the registration.

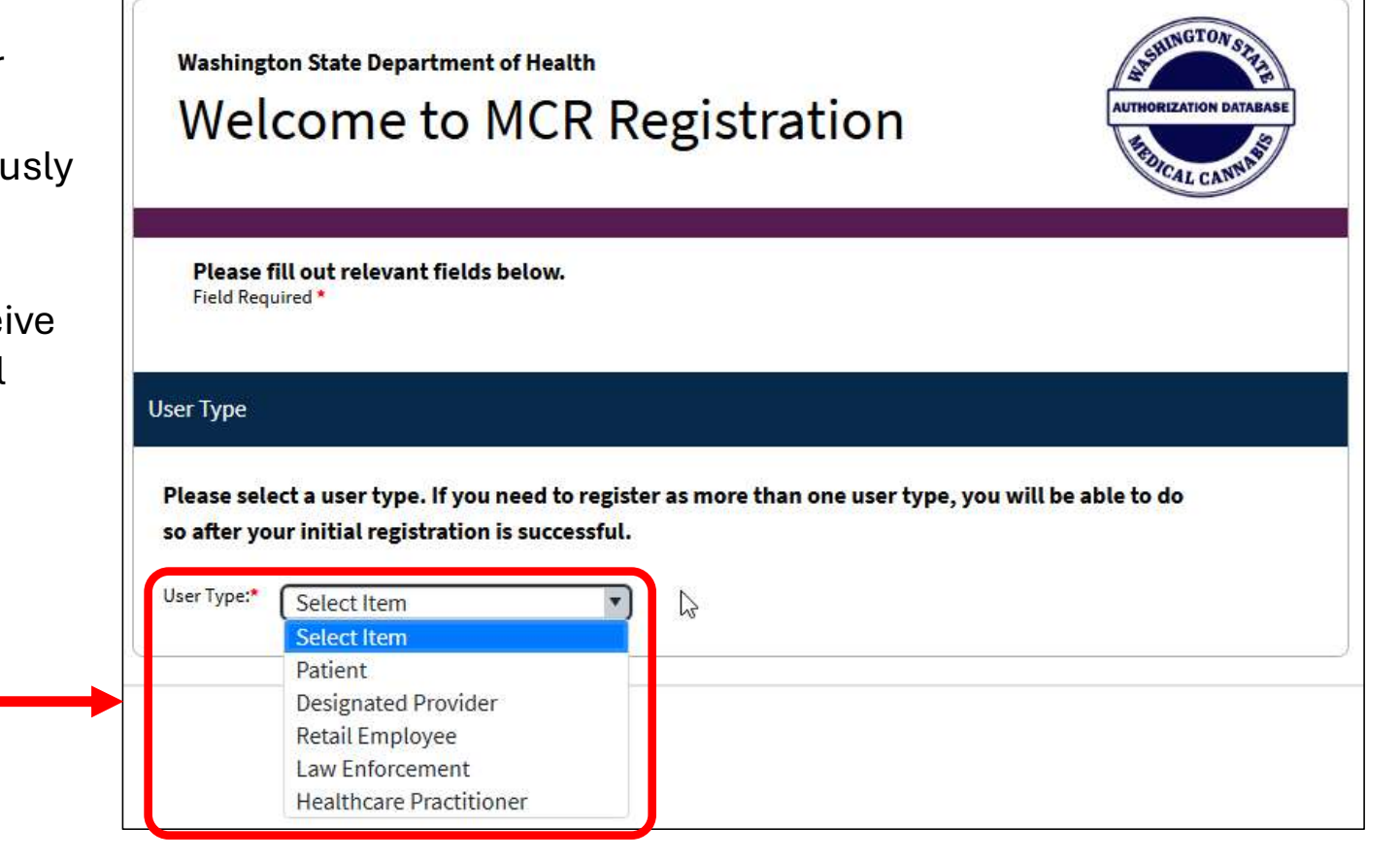

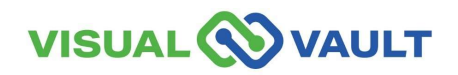

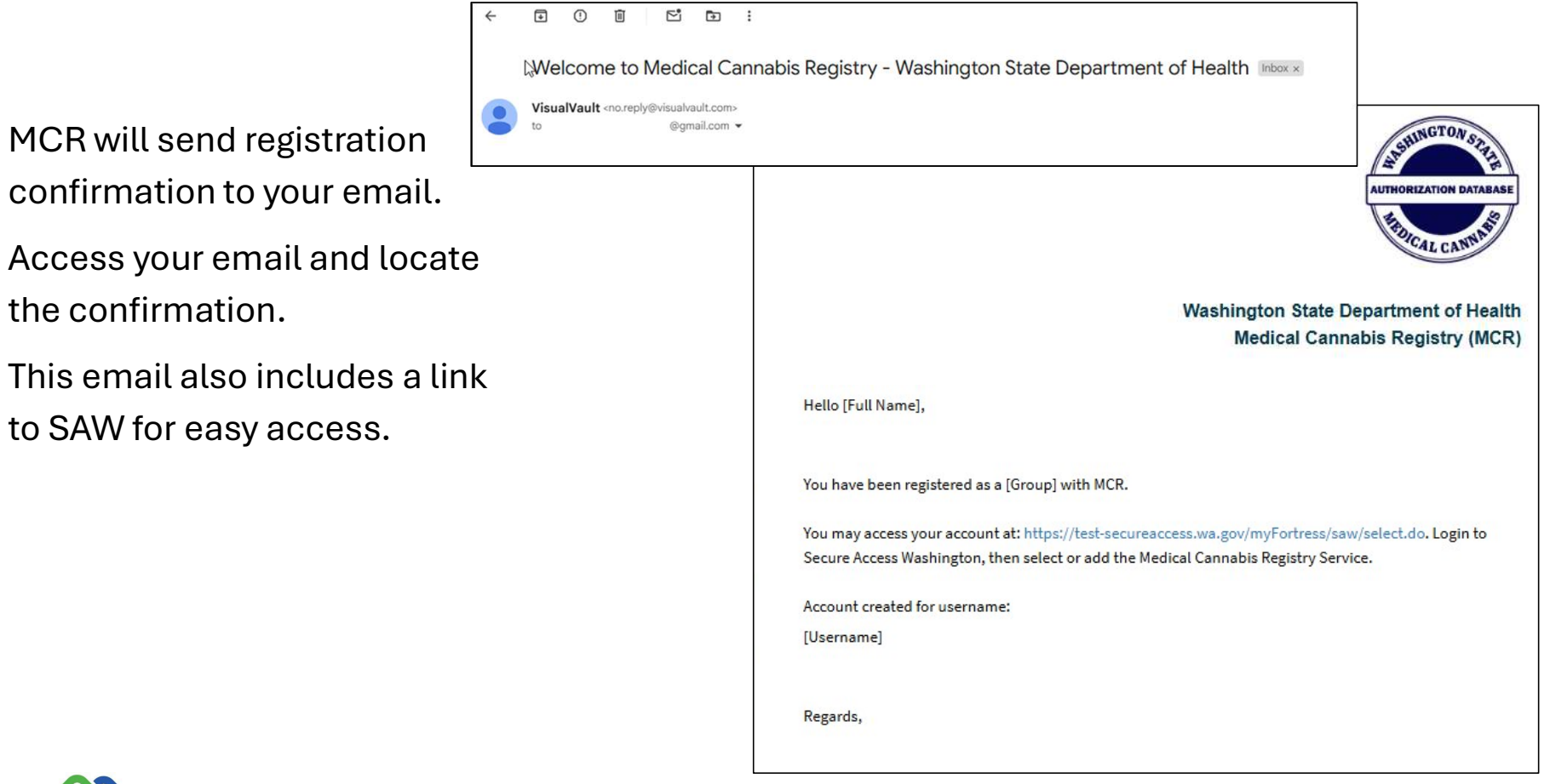

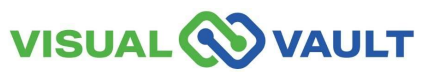

22

- To navigate to another Portal:
  - Select "MCR Portal Orientation" at the top right corner of the menu bar.

| VISUAL VAULT                         |                                       |                                |                        |  |  |  |
|--------------------------------------|---------------------------------------|--------------------------------|------------------------|--|--|--|
| Retail User Home                     | Retail Individual Rec                 | ord and Registration           | MCR Portal Orientation |  |  |  |
| My Mobile Reco                       | ognition Card                         |                                |                        |  |  |  |
| Search                               | 🖶 Print 🏕 Export 🗧                    | Batch Print                    |                        |  |  |  |
|                                      | Open 🔺                                | Expiration Date                | Patient Name           |  |  |  |
|                                      | Open                                  | 05/27/2026                     |                        |  |  |  |
|                                      | age size: 15 👻                        |                                |                        |  |  |  |
| Who Accessed<br>Click here to view a | my Record<br>activity relevant to you | r record and recognition card. |                        |  |  |  |
| Medically Endo                       | rsed Retail Stores                    |                                |                        |  |  |  |
| Search                               | 🖶 Print 🏕 Export 🗧                    | Batch Print                    |                        |  |  |  |

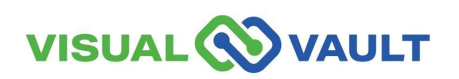

- A new pop-up box will appear.
- Select which Portal you would like to access.

\* Note: Clicking "Logout" will log you out of MCR completely.

| Multiple user gro | ups found. Select a    | portal to load. |
|-------------------|------------------------|-----------------|
| <u>n tu )</u>     | Patient                | LE User         |
| н                 | ealthcare Practitioner |                 |
|                   | Log Out                |                 |

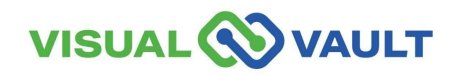

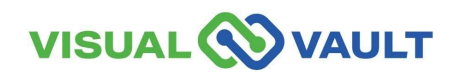

- From the top menu of the Retail Homepage,
  - Click on "Retail Individual Record and Registration"
  - Click "Open" next to your name.

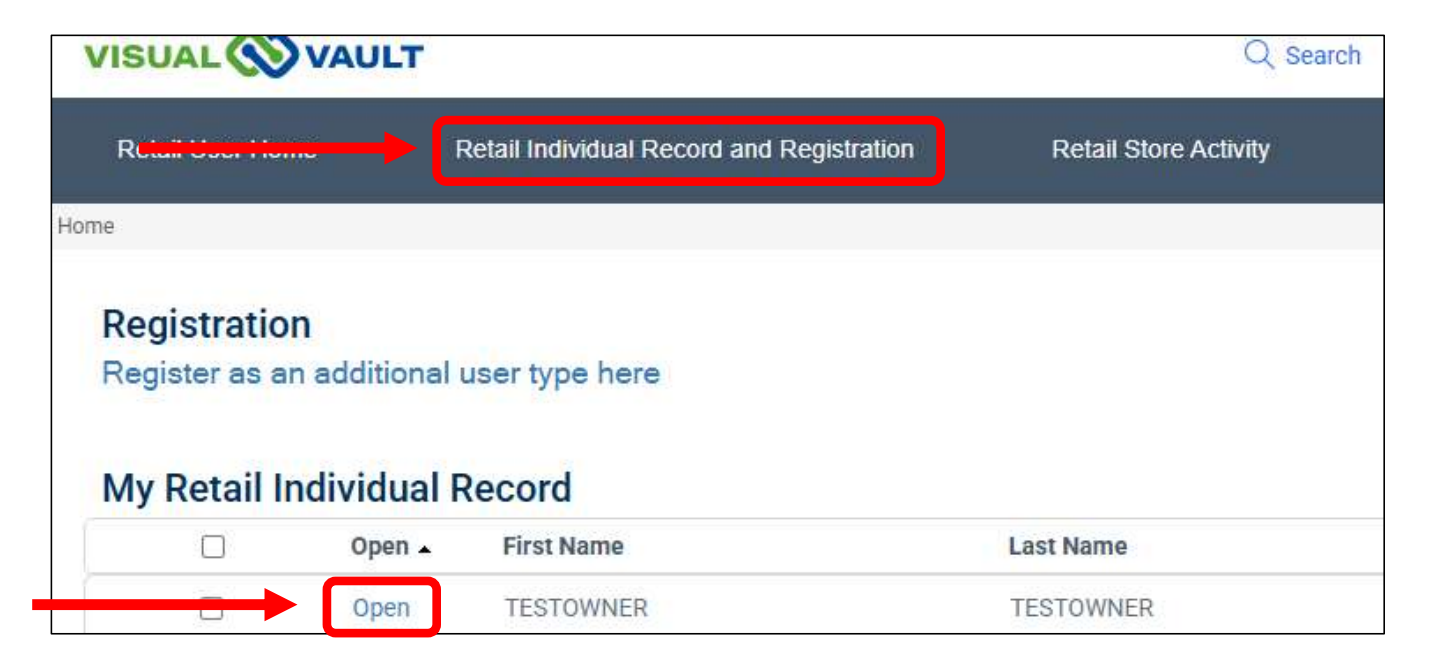

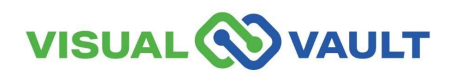

- The Retail Individual Record page will load showing your Individual Information.
- You can update your information on the Retail Individual Record here.
  - > Make any updates as needed.
  - Click "Save"

VAULT

VISUAL

- A pop-up message will confirm the changes made were successful.
- \* Note: Updates made in MCR will not change your SAW login information. Consultants will need to update their record with the DOH Licensing system (HELMs) separately.

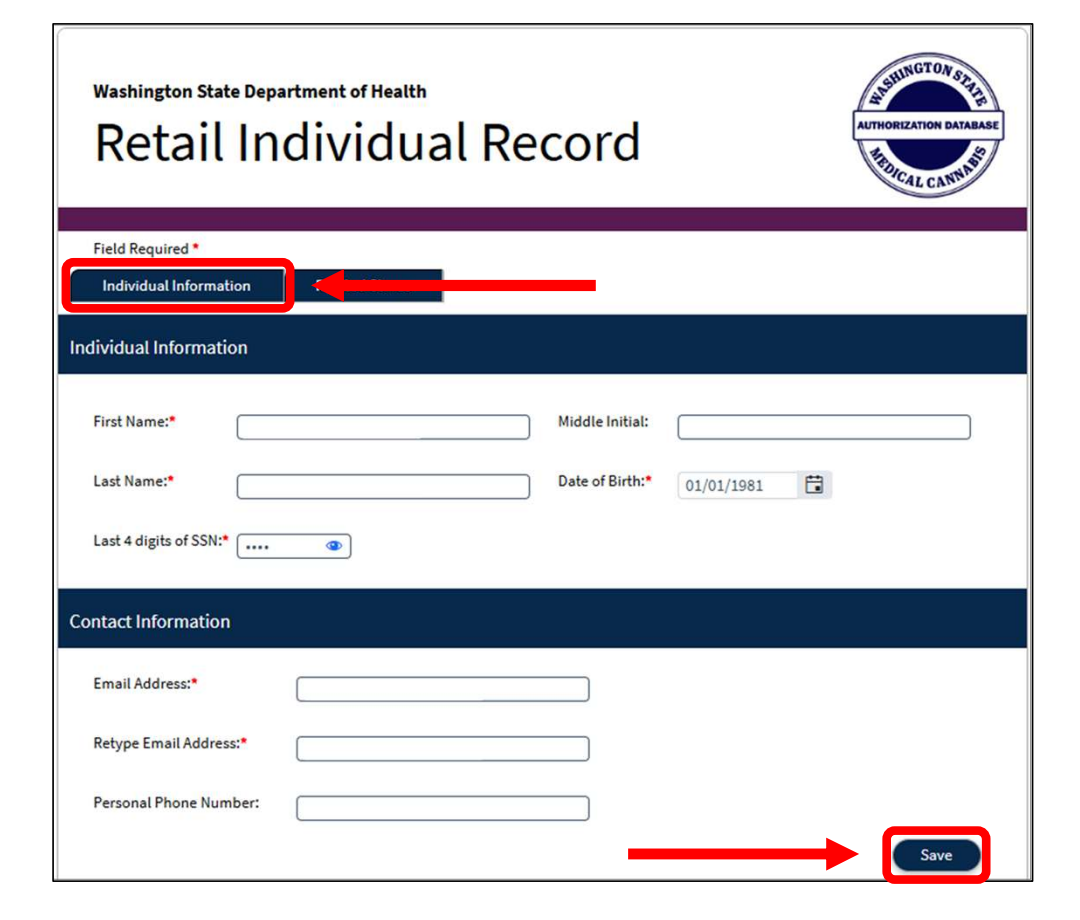

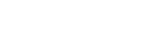

- From your Retail Individual Record, you can access your retail stores.
  - > Click the "Retail Stores" tab.
  - Click "Open" next to the store information you would like to access.

\* Note: An Owner/Delegate would need to add you to a store before that store will show in this list.

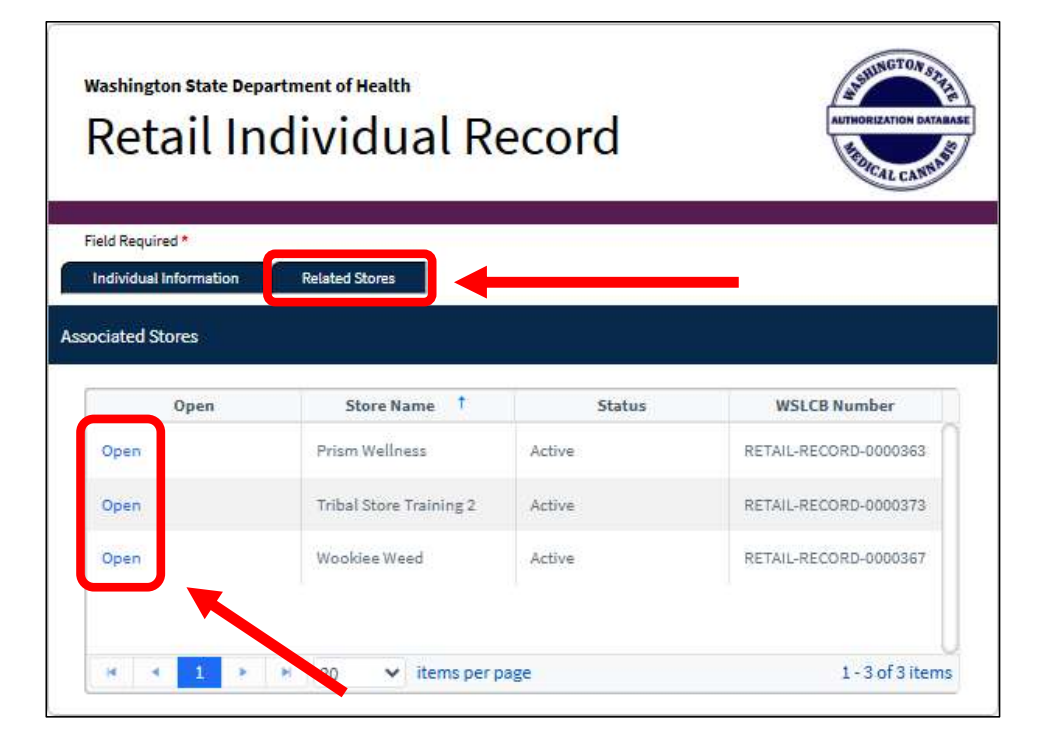

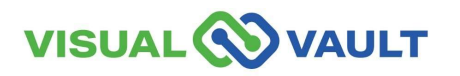

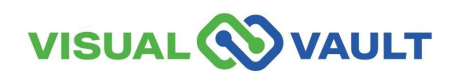

Another way to access your Associated Stores is through your Individual Record.

- From the top menu of the Retail Homepage,
  - Click the "Retail Individual Record and Registration" link.
  - Click "Open" next to your name.
- This opens your individual record which shows all your associated stores.

(see next slide)

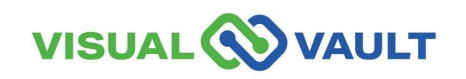

|                                             | VAULT                          |                                 | Q Search             | @gmail.com | English           |
|---------------------------------------------|--------------------------------|---------------------------------|----------------------|------------|-------------------|
| Retail User Ho                              | me                             | Retail Individual Rec           | ord and Registration | <b>.</b>   | Messages Received |
| Home                                        |                                |                                 |                      |            |                   |
| Registratio<br>Register as a<br>My Retail I | on<br>an additior<br>Individua | nal user type here<br>al Record |                      |            |                   |
|                                             | Open 🔺                         | First Name                      | Last Name            | Status     |                   |
|                                             | Open                           |                                 |                      |            |                   |

- This provides a different view from your dashboard to see what other stores you are associated with, without having to change Portals.
- From the "Retail Individual Record" page:
  - Click the "related Stores" tab at the top of the page.
  - View all associated stores in the window below.
  - To access the store, click
     "Open" and the Retail Store Record will open in a new page.

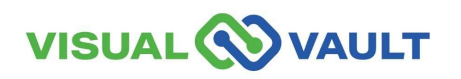

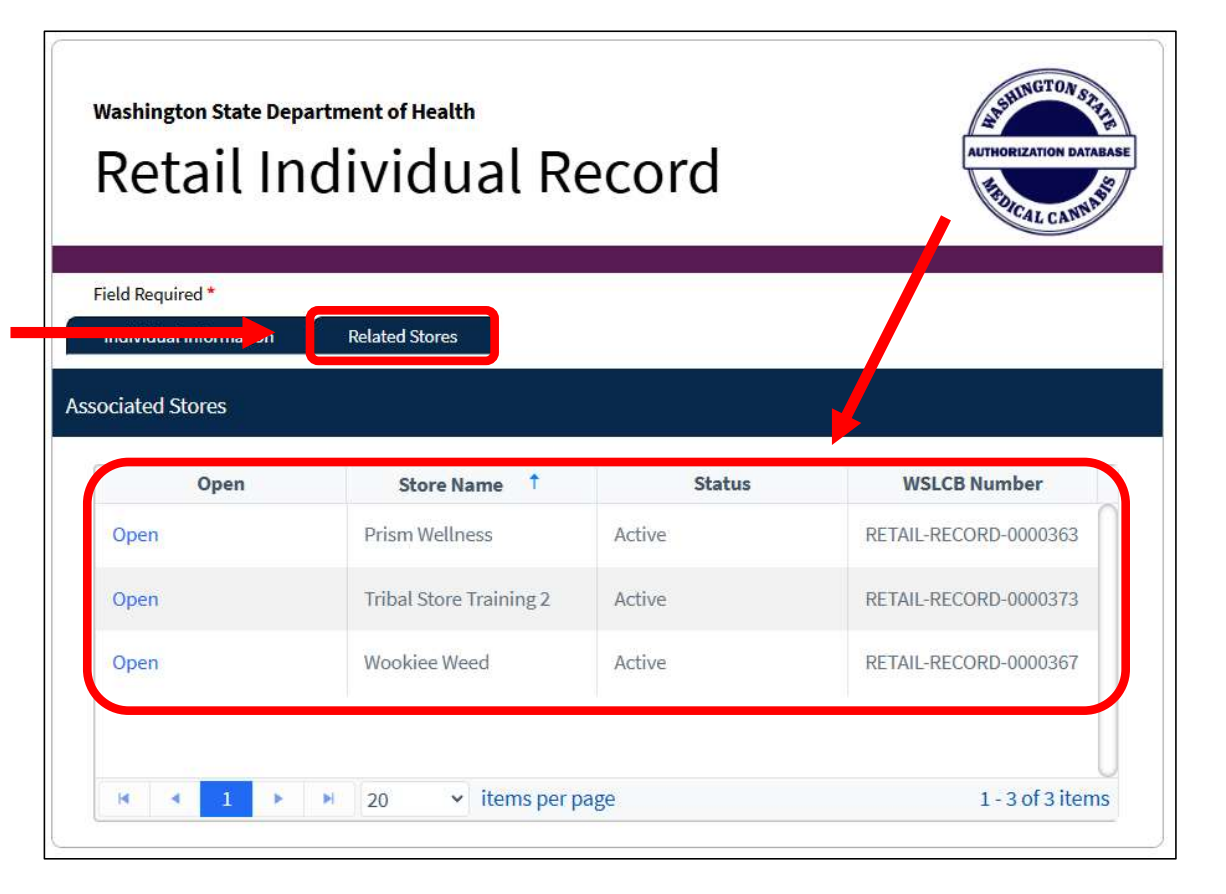

- To change stores, you must first:
  - Select "MCR Portal Orientation" at the top right corner of the menu bar.
  - A new pop-up box will appear.
  - Select "Retail User."
- \* Note: Clicking "Logout" will log you out of MCR completely.
- \* Note: If you are only registered as a Budtender, this "Multiple user groups found" pop-up message will not appear.

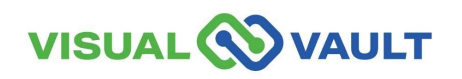

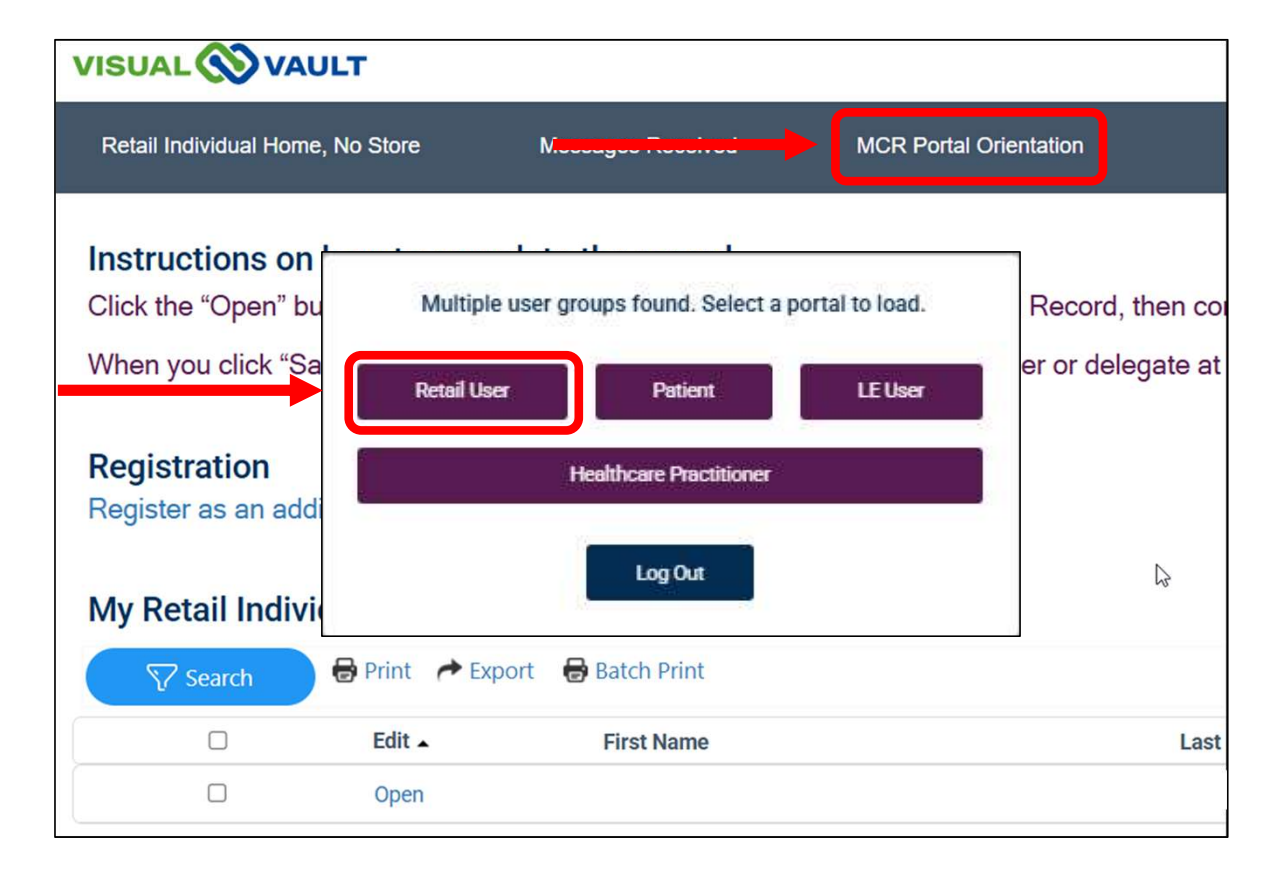

- A pop-up message will appear displaying multiple stores,
  - Click the store button you would like to access.
  - Click "Confirm."
- This makes the store active on your portal (see next slide) so that you can access activity, messages, and store data.

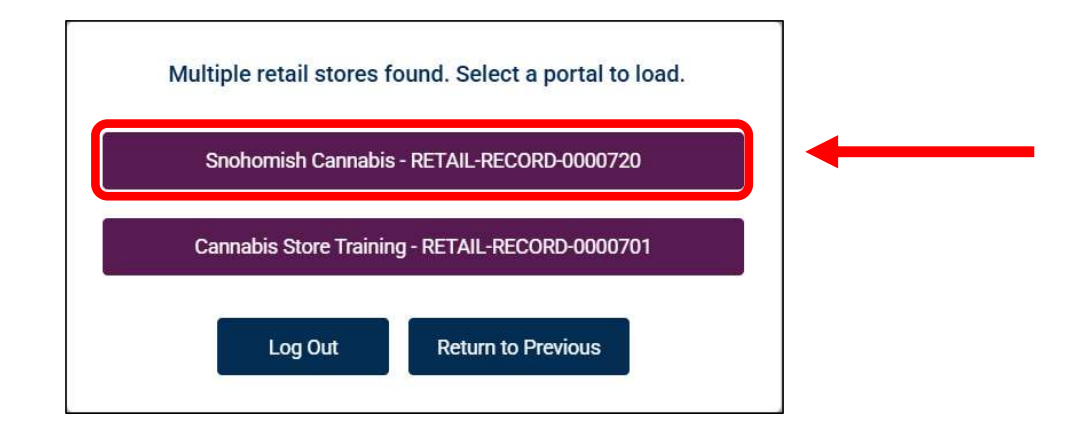

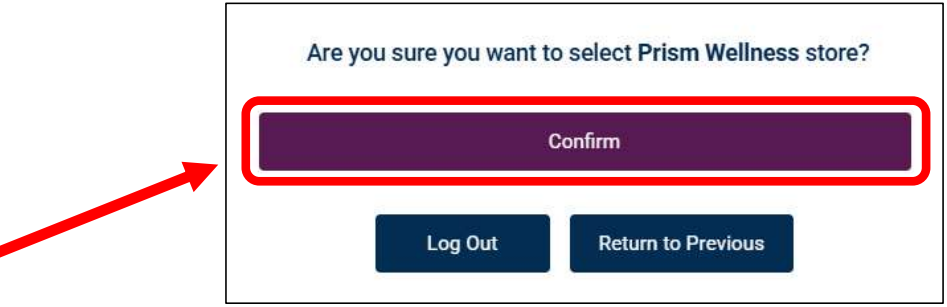

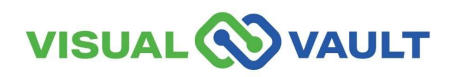

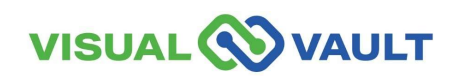

- Your MCR Account will remain active as long as you log in every 30 days.
- For Security reasons, your MCR account will change to an "Inactive" if it has been 30 days or more.
- You will be notified if your account is approaching inactivity or is inactive.
- If your account is inactive, you will need to "Reactivate" your account manually.
- After 1 year of no use, you must contact DOH to have your account "Reactivated."

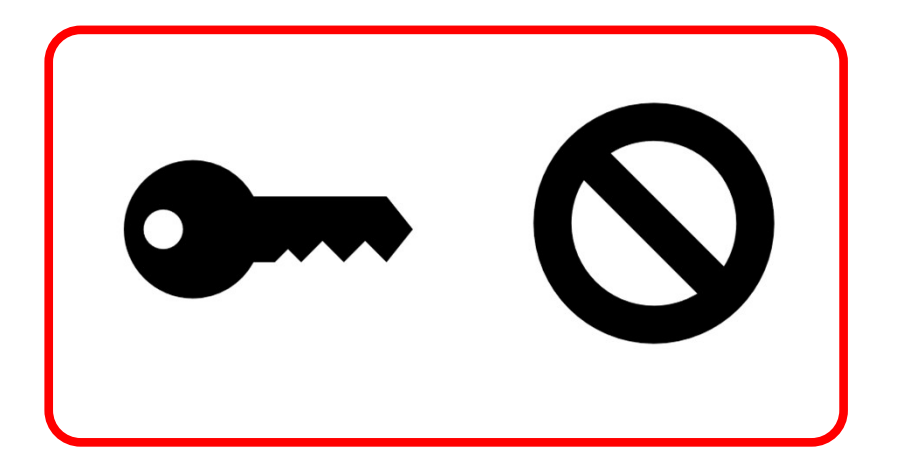

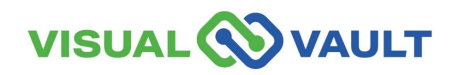

- After 20 days of inactivity, you will receive a notification.
- Subject: "Your MCR account will be inactivated in 10 days"
- Click the link within the email to log in. This will keep your account "Active."

\* Note: Inactive accounts are still in the system.

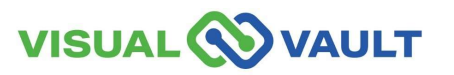

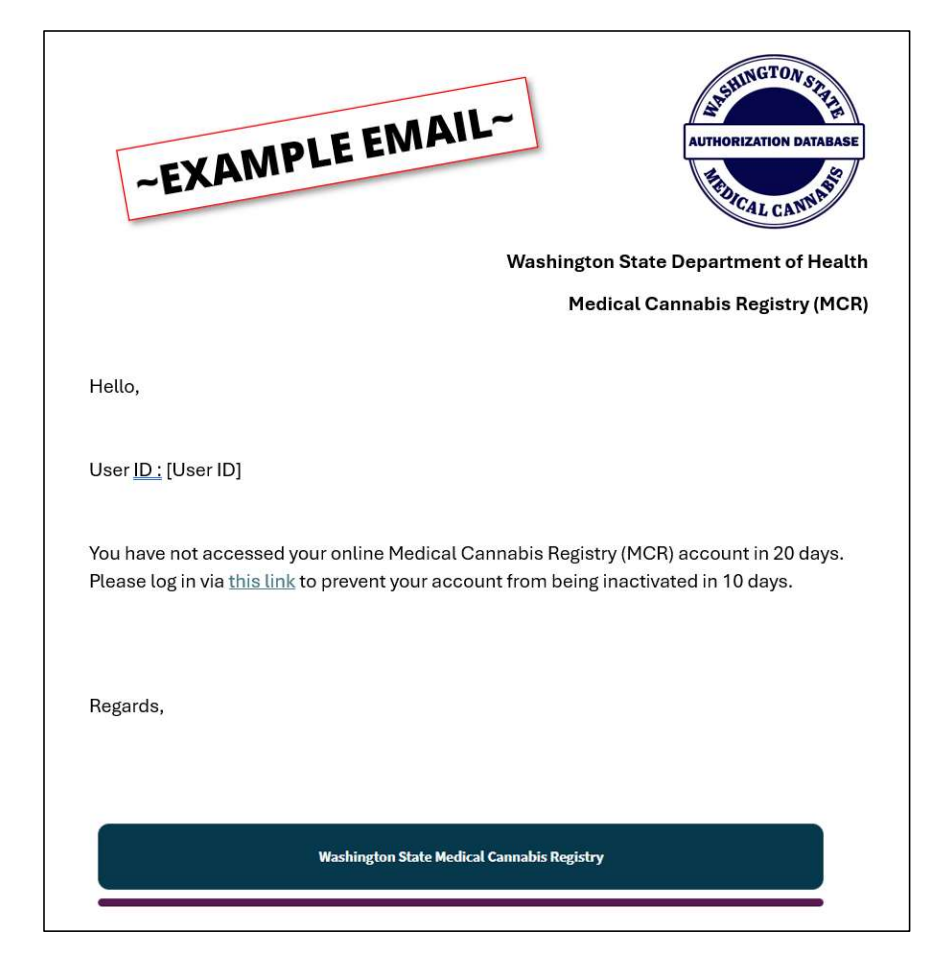

- If after 30 days of inactivity, you will receive a notification.
- Subject: "Your MCR account has been inactivated."
- Click the link to log in and "Reactivate" your account. A new "MCR Reactivate Account" page will open.

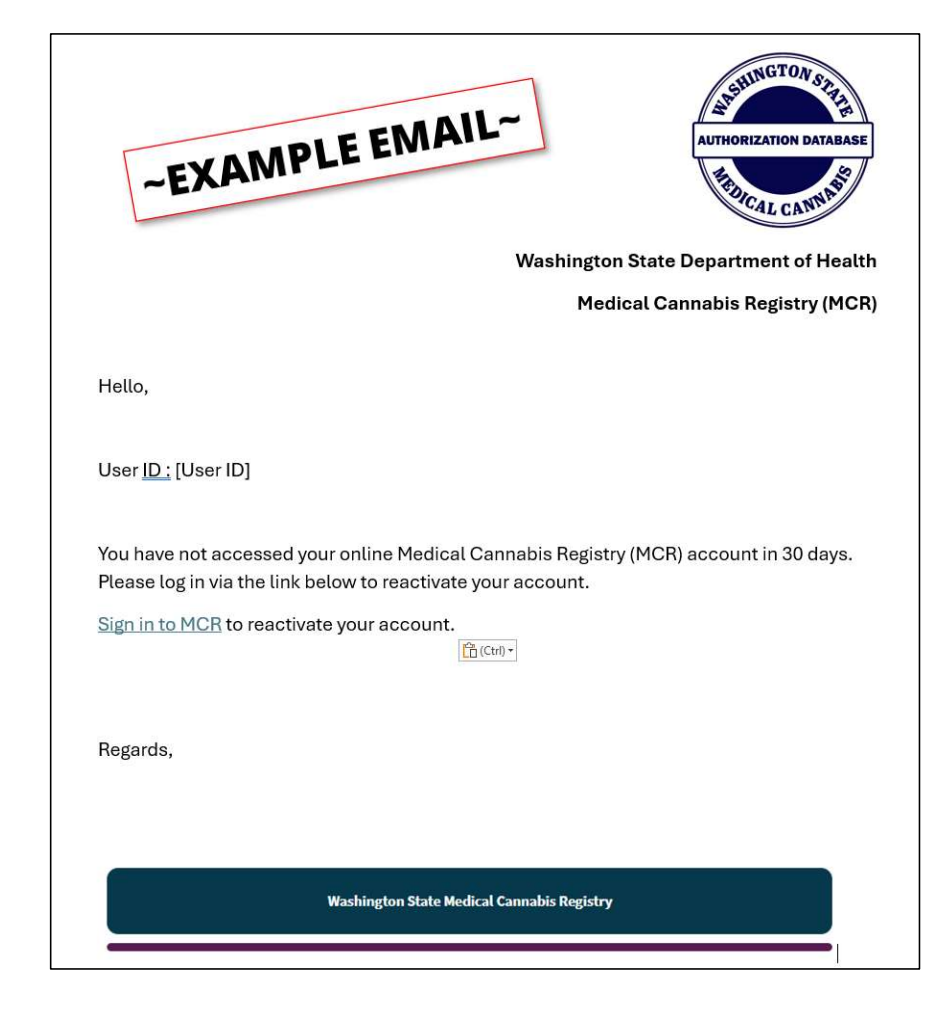

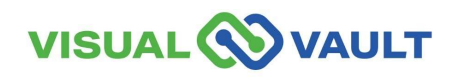

- Enter:
  - > First name,
  - Last name,
  - Email Address,
  - And DOB
- Click the "Reactivate Account" button.

| Washington State Department of Health<br>MCR Account Reactivation                                              | AUTHORIZATION DATABASE |
|----------------------------------------------------------------------------------------------------|------------------------|
| Please fill out relevant fields below as they appear on your authorization form and click<br>Field Required*   | < "Reactivate Account" |
| ndividual Information                                                                                          |                        |
| First Name:*       Middle Name:         Last Name:*       Suffix:         Email Address:*       Date of Birth* |                        |
|                                                                                                    | Reactivate Account     |

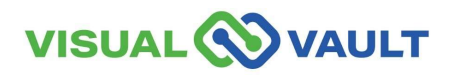

- After 1 year of inactivity, you will receive a notification.
- Subject: "MCR Account Inactive for [Time Period]."
- After 1 year of no use, you must contact DOH to have your account "Reactivated."

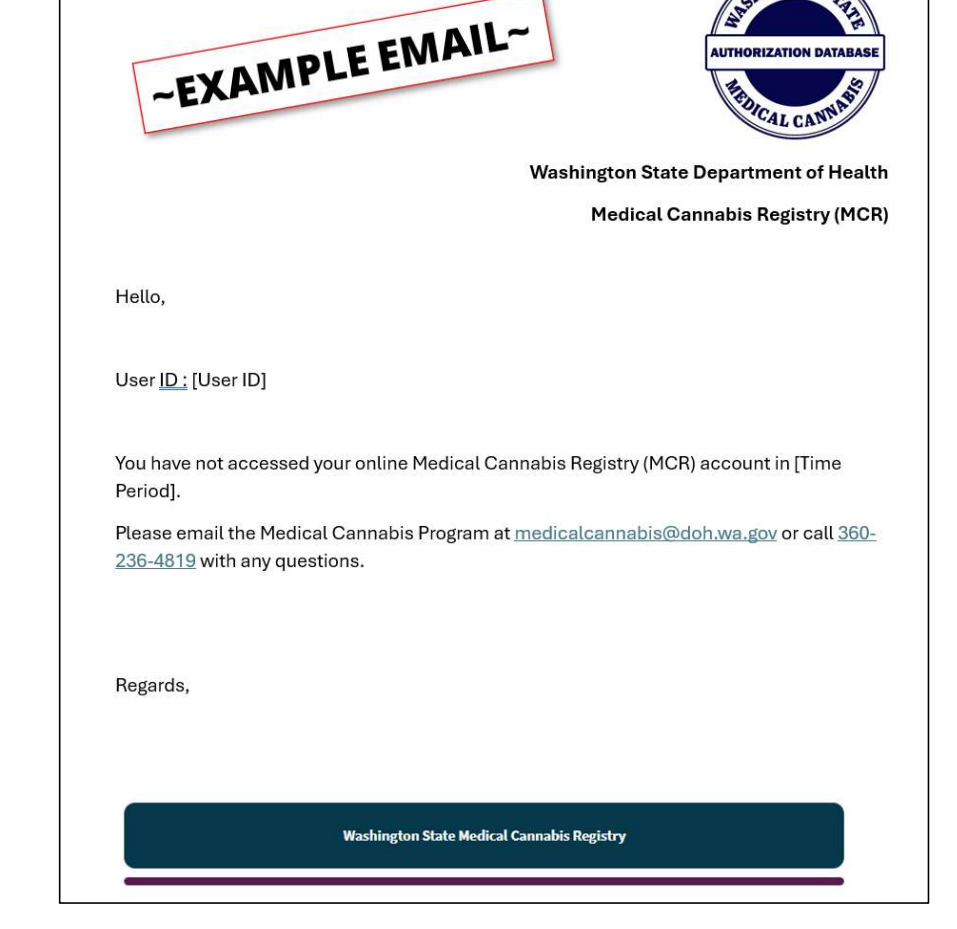

HINGTONS

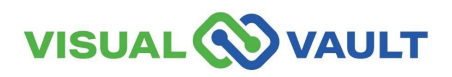

#### **View Message Notifications**

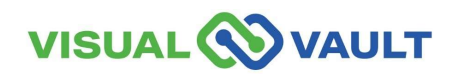
## **View Message Notifications**

Medical Cannabis Consultants may receive messages from the Medical Cannabis Program or from the MCR System.

- How to view your messages:
  - Click on "Messages Received" from the top menu of the Homepage.
  - View your messages from this dashboard.
- These can be Email messages or Dashboard messages.

|                  | π                     |                 |                     | Q Sear                | rch @gmail.com English                                               |
|------------------|-----------------------|-----------------|---------------------|-----------------------|----------------------------------------------------------------------|
| Retail User Home | Retail Indi           |                 |                     | Messages Received     | MCR Portal Orientation                                               |
| ne               |                       |                 |                     |                       |                                                                      |
| Messages Receiv  | ved                   |                 |                     |                       |                                                                      |
| Search E         | Print 🏕 Export        | 🖶 Batch Print   |                     |                       |                                                                      |
|                  | Date                  | Communication * | Subject             |                       | Message                                                              |
|                  | 4/22/2025<br>12:08 PM | Email           | Testing— B<br>store | udtender added to the | Washington State Department of Health [No Title]: al Cannabis Regist |

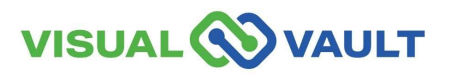

# Verify Patient / Designated Provider (DP)

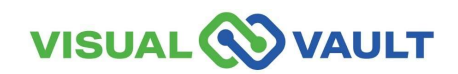

- To view a Recognition card for either a Patient or Designated Provider.
  - Click Patient or Designated Provider search from the Retail Home page.

\* Note: It is important, for every transaction, to verify the Patient or Designated Provider's Recognition Card.

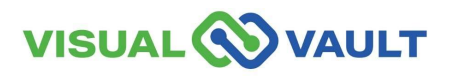

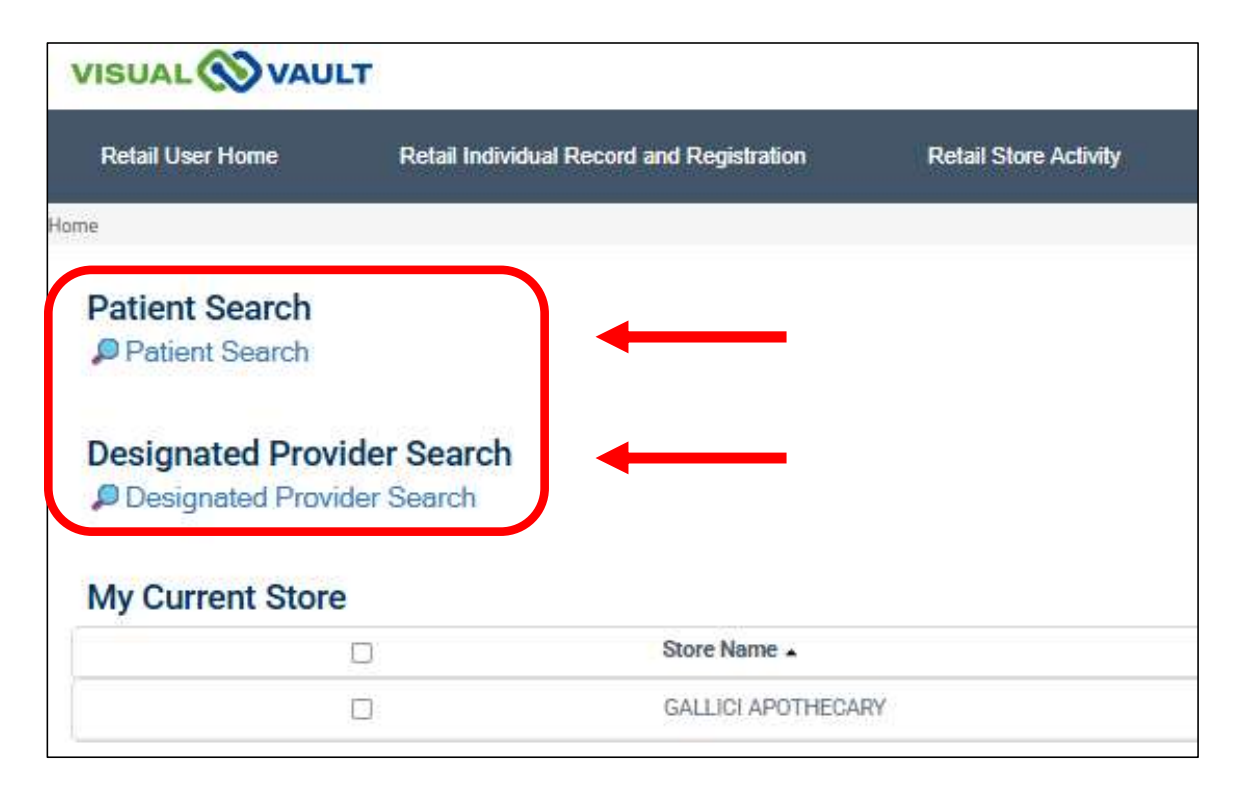

| • Here you can search by either,                                              | Washington State Department of Health Patient Search                        |
|-------------------------------------------------------------------------------|-----------------------------------------------------------------------------|
| The Recognition Card<br>Number or,                                            | To search, enter card number OR name and date of birth.<br>Field Required * |
| Name and DOB.                                                                 | Card Number Search                                                          |
| Click "Verify Card."                                                          | Card Number:*                                                               |
| * Note: The Designated Provider Search operates the same as a Patient Search. | Name and Date of Birth Search                                               |
|                                                                               | First Name:*     Middle Name:       Last Name:*     Date of Birth:*         |
|                                                                               | Verify Card                                                                 |

40

- A new window will open to confirm your search results.
- It is important the Patient's or DP's name and DOB matches the Patient or Designated Provider's information exactly or you could be accessing the wrong record.
- Select "Click to Open" to open the record.

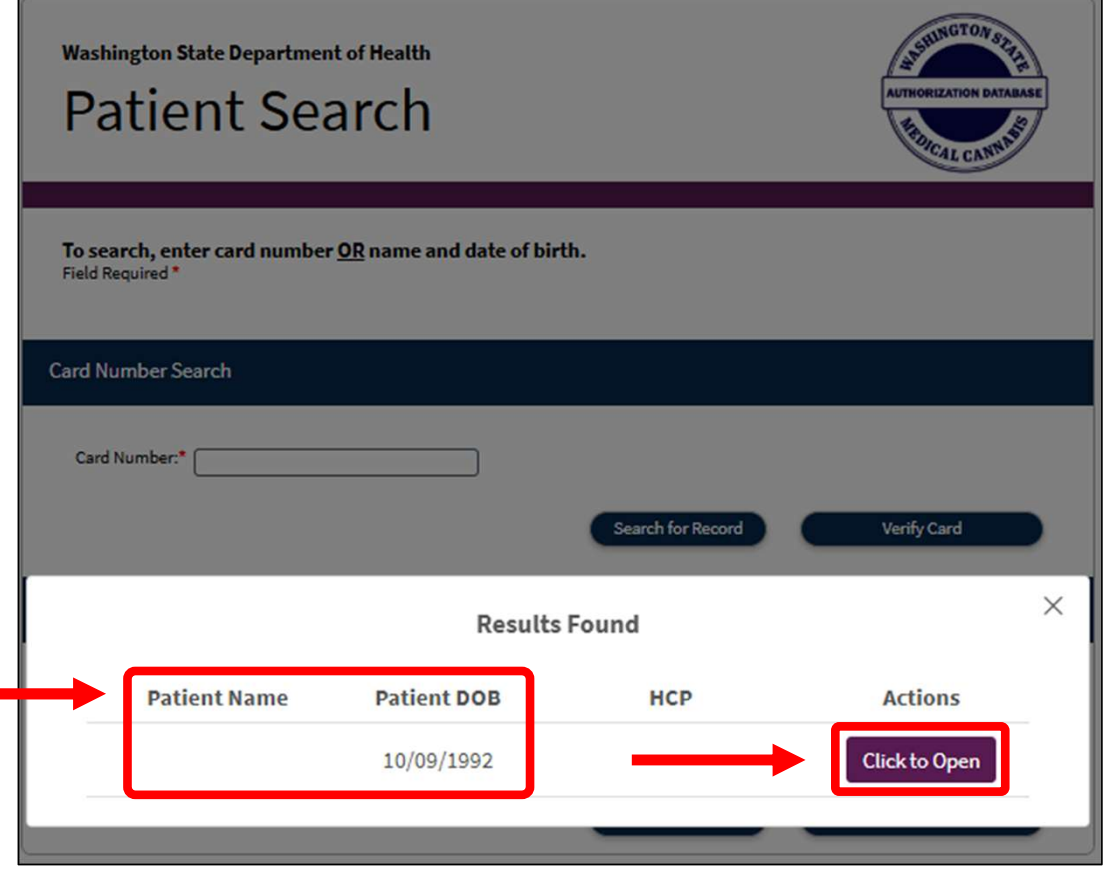

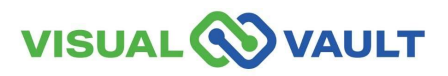

• The Recognition Card will be displayed.

| Washington State Department of Health<br>Recognition Card: Re                                                                                                    | tail                                                                                                    |
|----------------------------------------------------------------------------------------------------|----------------------------------------------------------------------------------------------------|
| Recognition Card Details: Patient                                                                                                    |                                                                                                    |
| First Name:                                                                                                    | Expiration Date: 05/08/2026                                                                                                    |
| Middle Name:                                                                                                    | Date Issued: 05/08/2025                                                                                                    |
| Last Name:                                                                                                    | Print Reason: Initial Printing                                                                                                    |
| Card Number:                                                                                                    | Card Printed                                                                                                    |
| Washington State Medical Cannabis Recognition Card<br>Card#: 1746 8213 29cl 6w72<br>Patient:<br>Effective Date: 05/08/2025<br>Expiration Date: 05/08/2026<br>Plant Limit: 6<br>Authorizing Healthcare Practitioner: | Ardfr: 1746 8213 29cl 6w72         Ardfr: 1746 8213 29cl 6w72         Ardfr: 1746 8213 29cl 6w72         Ardfr: 1746 8213 29cl 6w72         March 1146 100 100 100 100 100 100 100 100 100 10 |

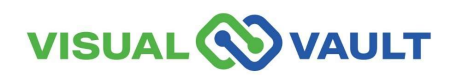

- If the Patient / DP's information or Recognition Card number is not found:
  - > A pop-up message will appear.
  - > Click "OK" to try again.

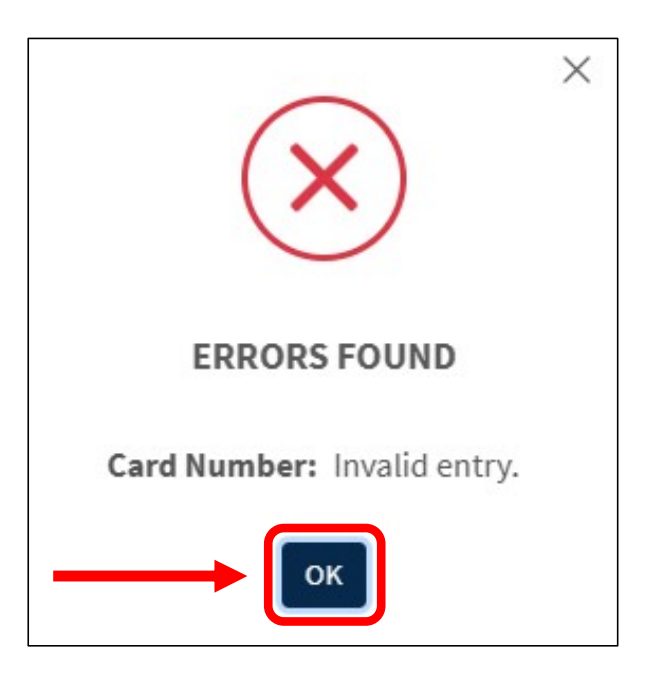

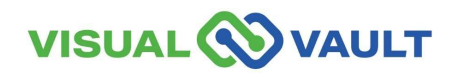

# **Consultant Certification Expires / Renews**

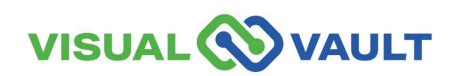

# **Consultant Certification Expires / Renews**

- Consultant certifications expire on your birthday each year. A courtesy renewal notice will be mailed to your address on record, or you can visit <u>Washington</u> <u>State DOH Renewals Online</u> for more information.
- Also, MCR will automatically send an email notification warning that the Consultant's Certification is close to expiring.
  - Instructions are provided in the email to complete the recertification before the expiration date to avoid losing your Consultant privileges.
- When the Consultant's Certification expires, MCR automatically sends another email notification signifying that their certification has expired.
  - Instructions are provided to complete the recertification to restore consultant privileges.

<sup>\*</sup> Note: this is not the same as "reactivate" or "inactive" account. See <u>slides 22-27</u> for more information

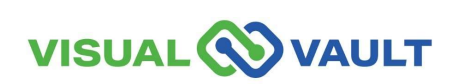

# **Recognition Card Actions**

- A Medical Cannabis Consultant can complete card actions for Patients and Designated Providers.
- This section explains how to create, replace, renew, and correct a recognition card.

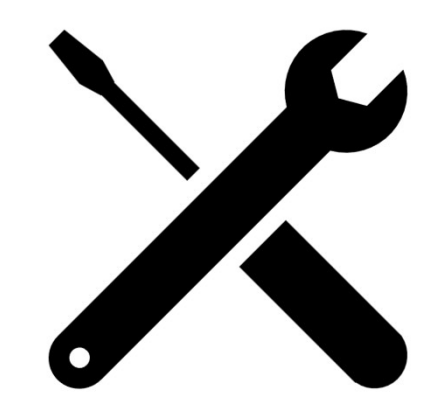

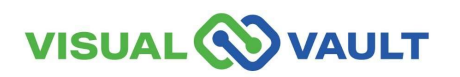

# **Recognition Card Actions**

\*\* For the following actions (Create, Replace, Renew or Correct a Recognition Card)\*\*

\*\* Always start with a new Patient or DP Search. \*\*

- To Create, Replace, Renew or Correct a Recognition Card:
  - Click Patient or Designated Provider search from the Retail Home page.
  - The following slides will explain how to complete the Recognition Card Actions in MCR.

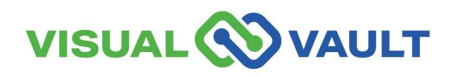

| Retail User Home   | Retail Individual Record an | d Registration | Retail Store Activity |  |  |
|--------------------|-----------------------------|----------------|-----------------------|--|--|
| Home               |                             |                |                       |  |  |
| Patient Search     |                             |                |                       |  |  |
| Patient Search     |                             |                |                       |  |  |
| Designated Provide | er Search<br>Search         |                |                       |  |  |

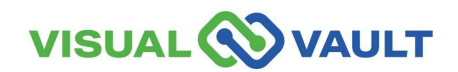

- When creating a card for the first time, the person receiving the card must be physically present. For the "first-time card generation, the Patient and DP must come in together.
- After the initial card printing, a DP can complete purchases on behalf of the Patient.
- Minor patients, under the age of 18, and their designated provider (parent/legal guardian) are required to take their authorization to a medically endorsed retail store to enroll in the Medical Cannabis Registry (MCR).

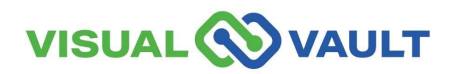

- After clicking either "Patient ٠ Search" or Designated Provider" search:
  - Enter the Patient's or  $\triangleright$ **Designated Provider's, First** and Last name, and DOB
- Click "Search for Record." ٠

\* Note: This example shows "Patient Search." Selecting "Designated Provider Search" this would change accordingly.

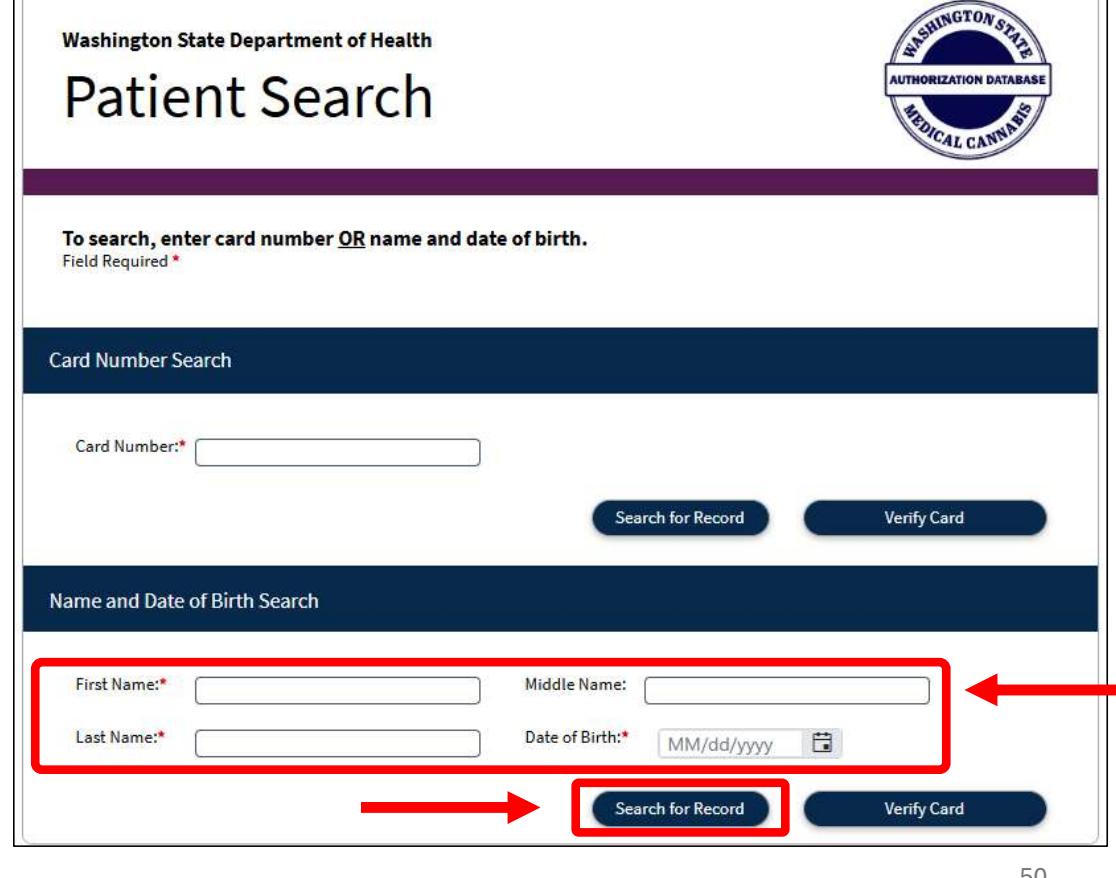

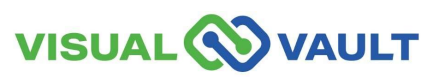

- If the Patient or Designated Provider hasn't registered before, no record will be found.
- Select "Create a New Patient Record."

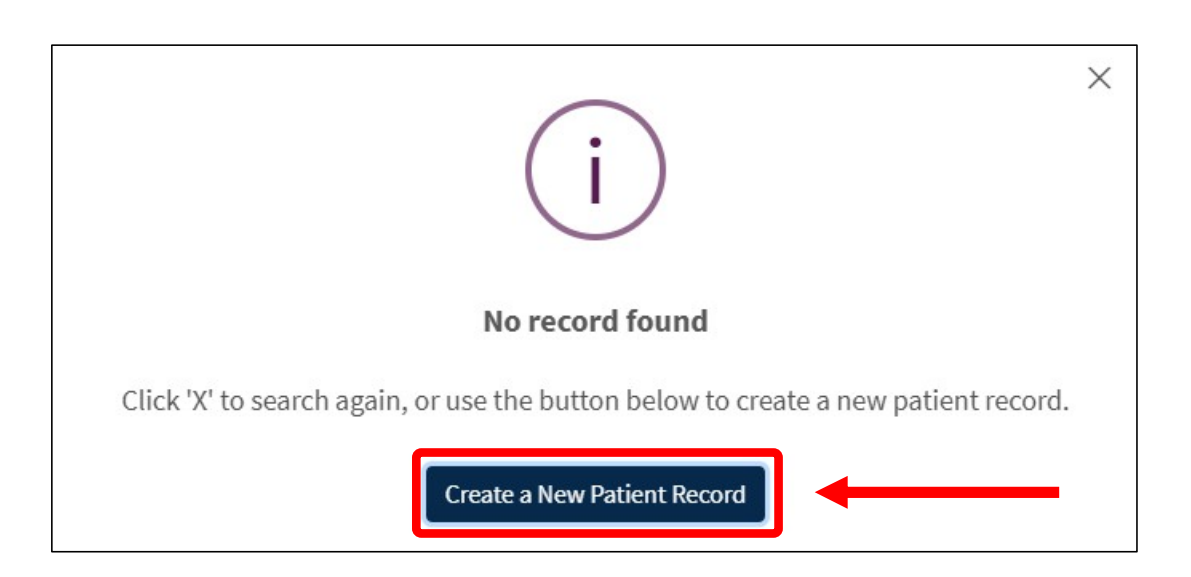

\* Note: If the patient HAS registered in MCR before, their record will be found, and you will have the opportunity to follow the same prompts to verify the information in the system.

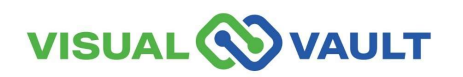

- Follow the prompts and enter in the new Patient or Designated Provider's information.
- Click "Save and Continue"

| ו | Washington State Departs<br>Patient R                                  | ment of Health<br>ecord |               | AUTHORIZATION DATABASE |
|---|------------------------------------------------------------------------|-------------------------|---------------|------------------------|
|   | Required fields: *<br>Patient ID Check<br>Please enter the ID Type and | ID Number that the      | individual ha | s presented:           |
|   | Is the patient present? *                                              | Select Item             | ¥<br>¥        | ID Number: *           |
|   |                                                                        |                         |               | Save and Continue      |

\* Note: Patients under the age of 18, they will be verified through their DP's valid ID. A person cannot be entered into the database without valid photographic identification. per RCW 69.51A.030

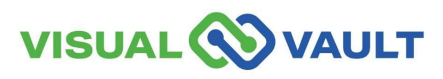

- As a Medical Cannabis Consultant, you must ensure the Authorization Form meets all the required criteria.
- If you cannot verify all the requirements:
  - Do not proceed with creating a recognition card
  - Refer the patient back to their Healthcare Practitioner.

<u>Click here to view the Washington State Medical Cannabis</u> <u>Authorization Form.</u>

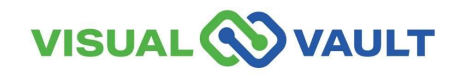

|                                                                                                    | -                                                                                                    | Washington                                                                                                    | State Med                                                                                                    | ical Canr                                                                                                    | abis Autho                                                                                                    | rizat                                                                                                    | ion                                                                                                    | lear Form                                                                                                    |
|----------------------------------------------------------------------------------------------------|----------------------------------------------------------------------------------------------------|----------------------------------------------------------------------------------------------------|----------------------------------------------------------------------------------------------------|----------------------------------------------------------------------------------------------------|----------------------------------------------------------------------------------------------------|----------------------------------------------------------------------------------------------------|----------------------------------------------------------------------------------------------------|----------------------------------------------------------------------------------------------------|
| auth                                                                                                    | orization form is no                                                                                                    | This form must b<br>at a prescription and                                                                                                    | e completed and<br>i does not provide                                                                                                    | signed by the protection from                                                                                                    | he authorizing pr                                                                                                    | actition<br>ne quali                                                                                                    | ner or deleg                                                                                                    | gate. This<br>It and their                                                                                                    |
| desig                                                                                                    | gnated provider is a<br>gnition card.                                                                                                    | also entered in the r                                                                                                    | nedical cannabis                                                                                                    | authorization                                                                                                    | database by a cer                                                                                                    | tified co                                                                                                    | insultant an                                                                                                    | d receives a                                                                                                    |
| I. P                                                                                                    | atient and Desig                                                                                                    | nated Provider In                                                                                                    | formation                                                                                                    | 1854                                                                                                    | ue Type (check                                                                                                    | one}:                                                                                                    | Initial                                                                                                    | Renew                                                                                                    |
| 1                                                                                                    | (same as state-                                                                                                    | ime:<br>issued ID)                                                                                                    |                                                                                                    |                                                                                                    |                                                                                                    | Da                                                                                                    | te of Birth:                                                                                                    |                                                                                                    |
| 2                                                                                                    | Street address.<br>(No P.O. Box)                                                                                                    |                                                                                                    |                                                                                                    |                                                                                                    | City:                                                                                                    | Sta                                                                                                    | te: WA                                                                                                    | ip:                                                                                                    |
| 3                                                                                                    | Ves, patient                                                                                                    | t have a designated<br>t sign's item 6 belov                                                                                                    | I provider (DP)? (<br>w, unless they are                                                                                                    | check one be<br>a minor (und                                                                                                    | elow)<br>Serage 18) N                                                                                                    | o, cont                                                                                                    | nue to Sec                                                                                                    | tion II                                                                                                    |
| 4                                                                                                    | DP or Parent/Le                                                                                                    | gal Guardian's Nan                                                                                                    | ne:                                                                                                    |                                                                                                    |                                                                                                    | Da                                                                                                    | te of Birth:                                                                                                    | :                                                                                                    |
| 5                                                                                                    | Street address:<br>(No P.O. Box)                                                                                                    |                                                                                                    |                                                                                                    |                                                                                                    | City:                                                                                                    | Sta                                                                                                    | te: WA Zi                                                                                                    | p:                                                                                                    |
| 6                                                                                                    | I am an adult pe                                                                                                    | stient (18 and olde                                                                                                    | r) and agree the                                                                                                    | person name                                                                                                    | ed above will serv                                                                                                    | e as n                                                                                                    | iy designat                                                                                                    | ed provider.                                                                                                    |
| -                                                                                                    | Patient Signatu                                                                                                    | re:                                                                                                    |                                                                                                    |                                                                                                    | Date:                                                                                                    |                                                                                                    | (RCW69.51                                                                                                    | (A.010(11))                                                                                                    |
| 8                                                                                                    | Office/Clinic Ad                                                                                                    | dress (No P.O. Box                                                                                                    | City:                                                                                                    | State:                                                                                                    | Zip:                                                                                                    | Pho                                                                                                    | me:                                                                                                    |                                                                                                    |
| UII.  <br>9. 1 -                                                                                          | In signing this fo                                                                                                    | orm, I certify and<br>State licensed heat                                                                                                    | recommend the                                                                                                    | following:                                                                                                    | to authorize my n                                                                                                    | ationts                                                                                                    | to use care                                                                                                    | nabis for                                                                                                    |
| III. I<br>D. I a<br>med                                                                                   | In signing this fo<br>am a Washington 3<br>lical purposes und<br>ed patient may be                                                                                                    | orm, I certify and<br>State licensed heat<br>er RCW 69.51A.010<br>nefit from the media                                                                                                    | recommend the<br>thcare practitione<br>0. In my professio<br>cal use of canab                                                                                                    | following:<br>r and allowed<br>inal opinion, a<br>is for the qual                                                                                                    | to authorize my p<br>is the treating hea<br>ifying condition(s)                                                                                                    | atients<br>(thcare<br>) below                                                                                                    | to use cam<br>practitioner<br>(check all                                                                                                    | nabis for<br>, the above<br>that apply):                                                                                                    |
| III.<br>9. 1 a<br>med<br>nam                                                                              | In signing this for<br>am a Washington i<br>lical purposes und<br>ed patient may be                                                                                                    | orm, I certify and<br>State licensed heat<br>er RCW 69.51A.010<br>nefit from the media                                                                                                    | recommend the<br>thcare practitione<br>0. In my professio<br>cal use of cannab                                                                                                    | following:<br>r and allowed<br>mal opinion, a<br>is for the qual<br>nal Failure Re                                                                                                    | to authorize my p<br>is the treating hea<br>ifying condition(s)<br>equiring Hemodial                                                                                                    | atients<br>(thcare<br>) below<br>ysis                                                                                                    | to use carr<br>practitioner<br>(check all<br>Crohn's (                                                                                                    | nabis for<br>r, the above<br>that apply):<br>Disease                                                                                                    |
| III.<br>9. 1 a<br>med<br>nam                                                                              | In signing this for<br>am a Washington<br>lical purposes und<br>ed patient may be<br>Cancer<br>Cancer                                                                                                    | orm, I certify and<br>State licensed heat<br>er RCW 69.51A.010<br>nefit from the media<br>Seizure Disorder                                                                                                    | recommend the<br>theore practitione<br>0. In my professio<br>cal use of cannab<br>Chronic Re<br>Glaucoma                                                                                                    | following:<br>r and allowed<br>mal opinion, a<br>is for the qual<br>nal Failure Re                                                                                                    | to authorize my p<br>is the treating hea<br>ifying condition(s)<br>iquiring Hemodial                                                                                                    | atients<br>Ithcare<br>below<br>ysis                                                                                                    | to use carr<br>practitioner<br>(check all<br>Crohn's (<br>Hepatitis                                                                                                    | nabis for<br>, the above<br>that apply):<br>Disease<br>C                                                                                                    |
| III.<br>9. 1 a<br>med<br>nam                                                                              | In signing this for<br>am a Washington 1<br>loal purposes und<br>ed patient may be<br>Cancer<br>Epilepsy/Other<br>HIV                                                                                                    | orm, I certify and<br>State licensed heat<br>er RCW 69.51A.010<br>ne6t from the medic<br>Seizure Disorder                                                                                                    | recommend the<br>thcare practitione<br>0. In my professio<br>cal use of cannab<br>Chronic Re<br>Glaucoma<br>Intractable                                                                                                    | e following:<br>r and allowed<br>inal opinion, a<br>is for the qual<br>nal Failure Re<br>Pain                                                                                                    | to authorize my p<br>as the treating hea<br>ifying condition(s)<br>equiring Hemodial                                                                                                    | atients<br>(thcare<br>) below<br>ysis []<br>[]                                                                                                    | to use care<br>practitioner<br>(check all<br>Crohn's 0<br>Hepatitis<br>Multiple 5                                                                                                    | nabis for<br>r, the above<br>that apply):<br>Disease<br>C<br>Scierosis                                                                                                    |
| III. I<br>med<br>nam                                                                                      | In signing this for<br>am a Washington 3<br>loal purposes und<br>ed patient may be<br>Cancer<br>Epilepsy/Other<br>HIV<br>Posttraumatic 1                                                                                                    | orm, I certify and<br>State licensed heal<br>er RCW 69.514.010<br>mefit from the medic<br>Seizure Disorder<br>Stress Disorder                                                                                                    | recommend the<br>thears practitione<br>0. In my professional<br>cal use of cannab<br>Chronic Re<br>Glaucoma<br>Intractable I<br>Spasticity D                                                                                                    | e following:<br>r and allowed<br>inal opinion, a<br>is for the qual<br>nal Failure Re<br>Pain<br>lisorder                                                                                                    | to authorize my p<br>is the treating hea<br>ifying condition(s)<br>iquiring Hemodiat                                                                                                    | atients<br>Rhcare<br>) below<br>ysis<br>[<br>[<br>[<br>[                                                                                                    | to use cam<br>practitioner<br>(check all<br>Crohn's 0<br>Hepatitis<br>Multiple S<br>Traumati                                                                                                    | nabis for<br>r, the above<br><b>that apply):</b><br>Disease<br>C<br>Sclerosis<br>c Brain Injury                                                                                                    |
| 101.  <br>9. 1 c<br>med<br>nam<br> <br> <br> <br> <br> <br> <br> <br>                                     | In signing this for<br>am a Washington I<br>lical purposes and<br>ed patient may be<br>Cancer<br>Epilepsy/Other<br>HIV<br>Posttraumatic S<br>A disease that                                                                                                    | orm, I certify and<br>State licensed heal<br>er RCW 89.514.011<br>mefit from the media<br>Seizure Disorder<br>Stress Disorder<br>results in nausea,                                                                                                    | recommend the<br>thears practitions<br>on my profession<br>cal use of cannab<br>Chronic Ren<br>Glaucoma<br>Intractable I<br>Spasticity D<br>vomiling, wasting                                                                                                    | r and allowed<br>nal opinion, a<br>is for the qual<br>nal Failure Re<br>Pain<br>Isorder<br>. appette loss                                                                                                    | to authorize my p<br>is the treating hea<br>ifying condition(s)<br>inquiring Hemodial                                                                                                    | atients<br>(thcare<br>) below<br>ysis<br>(<br>)<br>(<br>)<br>(<br>)<br>(<br>)<br>(<br>)<br>(<br>)<br>(<br>)<br>(<br>)<br>(<br>)<br>(                                                                                                    | to use cam<br>practitioner<br>(check all<br>Crohn's D<br>Hepatitis<br>Multiple S<br>Traumati<br>scle spasm                                                                                                    | nabis for<br>r, the above<br>that apply):<br>Disease<br>C<br>Sclerosis<br>c Brain Injury<br>is or spastici                                                                                                  |
| 10. 1<br>med<br>nam<br> <br> <br> <br> <br>10. 1                                                          | In signing this for<br>am a Washington i<br>lical purposes und<br>de patient may be<br>Cancer<br>Epilepsy/Other<br>HIV<br>Posttraumatic 1<br>A disease that<br>n my professional<br>and registration in                                                                                                    | orm, I certify and<br>State licensed head<br>er RCW 89-514.011<br>mefit from the media<br>Seizure Disorder<br>Stress Disorder<br>results in nausea,<br>opinion, the above<br>other media canna                                                                                                    | recommend the<br>theare practitione<br>0. In my professional<br>call use of cannab<br>Chronic Rei<br>Glaucoma<br>Intractable I<br>Spasticity D<br>vomiting, wasting<br>named patient is<br>bis authorization                                                                                                    | e following:<br>r and allowed<br>nai opinion, a<br>is for the qual<br>nal Faiture Re<br>Pain<br>Isorder<br>. appette loss<br>digible for a<br>digible so a                                                                                                    | to authorize my p<br>is the treating hea<br>ifying condition(s)<br>quiring Hemodiat<br>s, cramping, seizu<br>compassionate ca<br>RCW 80.51A.031                                                                                                    | ationts<br>(thcare<br>) below<br>ysis [<br>[<br>[<br>res, m<br>ure rene<br>0 (chec                                                                                                    | to use care<br>practitioner<br>(check all<br>Crohn's (<br>Hepatitis<br>Multiple S<br>Traumati<br>scle spasm<br>wal of their<br>k one):                                                                                       | nabis for<br>r, the above<br><b>that apply):</b><br>Disease<br>C<br>Sclerosis<br>c Brain Injury<br>is or spastici<br>authorizatio                                                                           |
| 101. 1<br>med<br>nam                                                                                      | In signing this f<br>am a Washington i<br>kical purposes und<br>ed patient may be<br>concer<br>Epilepsy/Other<br>HIV<br>Posttraumatic 1<br>A disease that<br>n my professional<br>and registration in<br>Yes, is eligible (P                                                                                                    | orm, I certify and<br>State licensed heal<br>re RCW 69.51A011<br>nefit from the media<br>Seizure Disorder<br>results in nausea,<br>opinion, the above<br>the medical came<br>attent's DP may ren                                                                                                    | recommend the<br>theare practitione<br>0. In my professic<br>call use of cannat<br>Chronic Re<br>Glaucoma<br>Intractable (<br>Spasticity D<br>vomiting, wasting<br>named patient is<br>bibis authorization<br>ew database reg                                                                                                    | e following:<br>r and allowed<br>nai opinion, a<br>is for the qual<br>nai Faiture Re<br>Pain<br>Isorder<br>, appette loss<br>database per<br>istration on th                                                                                                    | to authorize my p<br>is the treating hea<br>iliying condition(s)<br>equiring Hernodial<br>s, cramping, seizu<br>compassionate c<br>RCW 80.51A.031<br>e their behalf)                                                                                                    | atients<br>(thcare<br>) below<br>ysis<br>(<br>)<br>(<br>)<br>(<br>chec<br>)<br>(<br>chec                                                                                                    | to use care<br>practitioner<br>(check all<br>Crohn's (<br>Hepatitis<br>Multiple S<br>Traumati<br>sole spaan<br>wal of their<br>k one):<br>No, is not o                                                                       | nabis for<br>, the above<br>that apply):<br>Disease<br>C<br>Sclerosis<br>c Brain Injury<br>is or spastici<br>authorizatio<br>sligible                                                                       |
| 10. 1 amed<br>nam                                                                                         | In signing this f<br>am a Washington i<br>dial purposes und<br>ed patent may be<br>Cancer<br>Epilepsy/Other<br>HIV<br>Posttraumatic 1<br>Posttraumatic 1<br>Nay professional<br>and registration in<br>Yes, is eligible (P)<br>By issuing this aut<br>ur plants within their dom<br>is within their dom                                                                                                    | prm, I certify and<br>State licensed heal<br>er RCW 69.51A.01<br>nefit from the media<br>Seizure Disorder<br>Stress Disorder<br>results in nausea,<br>opnion, the above<br>the medical canna<br>attent's DP may ner<br>horization, I undersi<br>id domiciae. If enter<br>idde. If enter<br>idde. If enter<br>id | recommend the<br>theare practitione<br>on in my professic<br>cal use of cannab<br>cal use of cannab<br>cal use of cannab<br>cal use of cannab<br>cal use of cannab<br>cal use of cannab<br>cal use of cannab<br>spanticity D<br>vomiting, wasting<br>subis authorization<br>new dictabase reg<br>tand a patient or<br>is (check one bel                                                                                                    | following:<br>rand allowed<br>inal opinion, a<br>is for the qua<br>is for the qua<br>is for the qua<br>is for the qua<br>is for the qua<br>isorder<br>algoble for a<br>database per<br>istration on th<br>their designation<br>asso, the palle<br>we determine<br>fow):                                                                                                    | to authorize my p<br>is the treating hea<br>ifying condition(s)<br>quiring Hemodial<br>compassionate or<br>RCW 69.51A.031<br>e their behall)<br>ed provider on the<br>(or designated<br>d the patient's me                                                                 | atients<br>ithcare<br>i below<br>ysis<br>(<br>cres, mi<br>cres, mi                                                                                                    | to use cam<br>practitioner<br>(check all<br>Crohn's (<br>Hepatitis<br>Multiple S<br>Traumati<br>scle spasm<br>wal of their<br>k one):<br>No, is not e<br>('s behalf, n')<br>may groveeds exceen                              | nabis for<br>, the above<br>that apply:<br>Xisease<br>C<br>Sclerosis<br>c Brain Injury<br>is or spastici<br>authorizatio<br>sigible<br>may grow up<br>v up to six<br>d the amoun                            |
| (II.<br>9. 1 a<br>med<br>nam<br>1<br>10. 1<br>form<br>11. 1<br>to fo<br>plan                              | In signing this f<br>am a Washington i<br>faal purposes und<br>ed patient may be<br>Cancer<br>Epilepsy/Other<br>HIV<br>Posttraumatic 1<br>Any professional<br>and registration in<br>Yes, is eligible (P<br>By issuing this auti<br>ur plants within their dom<br>to yillants within their dom                                                                                                    | orm, I certify and<br>State licensed heal<br>RCW 69.51A.01<br>nefit from the media<br>Seizure Disorder<br>tesuits in nausea,<br>Stress Disorder<br>tesuits in nausea,<br>stress Disorder<br>tesuits in nausea,<br>stress Disorder<br>the medical canna<br>asiert's DP may ren<br>horization, I undersi<br>ei domicile. If enter<br>iden additional plant<br>snumber of                                                                                                    | recommend the<br>thears practitione<br>on in my professic<br>cal use of cannab<br>cal use of cannab<br>cal use of cannab<br>cal calculate<br>distributions<br>of calculate<br>spasticity D<br>vomiting, wasting<br>subsis authorization<br>new database reg<br>tand a patient or<br>ed into the datab<br>ional opnion. I ha<br>of (check one bel<br>of plants (enter 6-                                                                                                    | following:<br>rand allowed<br>nal opinion, a<br>is for the qual<br>is for the qual<br>is for the qual<br>is for the qual<br>is for the qual<br>is for the qual<br>is for the qual<br>and Fallene Re<br>Pain<br>and Fallene Re<br>Pain<br>and Fallene Re | to authorize my p<br>is the treating hea<br>itying condition(s)<br>quiring Hermodiat<br>compassionate or<br>RCW 69.51A.03<br>e their behalf)<br>ed provider on the<br>(or designated<br>d the patient's me<br>recommendations                                              | atients<br>(below<br>ysis (<br>)<br>(<br>)<br>(chec<br>)<br>(chec<br>)<br>(chec<br>)<br>(chec<br>)<br>(chec<br>)<br>(chec<br>)<br>(chec<br>)<br>(chec<br>)<br>(chec<br>)<br>(chec)<br>(chec) | to use cam<br>practitioner<br>(check all<br>Crohn's (<br>Hepatitis<br>Multiple S<br>Traumati<br>scle spasm<br>wal of their<br>k one):<br>No, is not c<br>t's behalf, n'<br>n' may groveeds exceen                            | nabis for<br>, the above<br>that apply):<br>Xisease<br>C<br>Scierosis<br>c Brain Injury<br>is or spastic<br>authorizatio<br>ligible<br>may grow op<br>v up to six<br>d the amoun                            |
| III. I<br>med<br>nam<br>10. I<br>form<br>11. I<br>form<br>11. I<br>form<br>11. I<br>form<br>11. I<br>form | In signing this f<br>an a Washington :<br>lical purposes und<br>ed patient may be<br>Cancer<br>Epilopsy/Other<br>HIV<br>Posttraumatic 1<br>A disease that<br>n my professional<br>and registration is<br>4 disease that<br>n my professional<br>and registration is<br>yes, is eligible (P<br>By issuing this auti<br>ur planta within their dom<br>ided and recomment<br>Yes, I recomment<br>this authorization   | orm, I certify and<br>State licensed healt<br>er RCW 80-S1A 01<br>nefit from the media<br>Seizure Disorder<br>Stress Disorder<br>results in nausea, a<br>opinion, the above<br>the medical came<br>attent's DP may rea<br>attent's DP may rea<br>attent's DP may rea<br>discle. In my profile<br>in domicale. If any rentes<br>sticle. In my profile<br>model of the medical<br>actions may be valid<br>actors may be valid                                                                                                    | recommend the<br>theare practitione<br>o. In my professic<br>cal use of cannab<br>cal use of cannab<br>cal use of cannab<br>cal use of cannab<br>cal use of cannab<br>cal use<br>cal use | following:<br>r and allowed<br>nal opinion, a<br>is for the quait<br>is for the quait<br>is for the quait<br>is for the quait<br>isorder<br>. appetite loss<br>eligible for a<br>databases per-<br>istration on th<br>there designation<br>soo, the pade<br>we determine<br>isorder<br>ison the pade<br>isorder<br>isorder                                                                                                    | to authorize my p<br>is the treating hea<br>ifying condition(s)<br>quiring Hemodial<br>a, cramping, seizu<br>compassionate or<br>RCW 68.51A.03<br>e their behalf)<br>e their behalf)<br>d the patient's me<br>ecommendations<br>to be renewed bet<br>alse, up to six mo    | atients<br>lthcare<br>below<br>ysis<br>(<br>c<br>c<br>c<br>c<br>c<br>c<br>c<br>c<br>c<br>c<br>c<br>c<br>c<br>c<br>c<br>c<br>c<br>c                                                                                                    | to use cam<br>practitioner<br>(check all<br>Crohn's C<br>Hepatitis<br>Multiple S<br>Traumati<br>sccle spasm<br>wwal of their<br>k one):<br>No, is not e<br>("s behalf, r<br>) may group<br>eeds exceer<br>(ex<br>minor patie | habis for<br>, the above<br>that apply):<br>Xisease<br>C<br>G<br>C Brain Injury<br>is or spastici<br>authorizatio<br>sligible<br>nay grow up<br>to six<br>d the amoun<br>piration date<br>ans.              |
| 10. 1 med nam                                                                                             | In signing this f<br>am a Washington i<br>faal purposes und<br>de patient may be<br>Cancer<br>Epilepsy/Other<br>HIV<br>Posttraumatic 1<br>n my professional<br>and registration is<br>disease that<br>n my professional<br>and registration is<br>sy issuing this auti<br>By issuing this auti<br>the swithin their dom<br>y reaction recommend<br>This authorization<br>at patient authoriz<br>Practitioner's Sig | orm, I certify and<br>State licensed heal<br>RCW 69.51A.01<br>nefit from the media<br>Seizure Disorder<br>results in nausea,<br>Stress Disorder<br>results in nausea,<br>streits DP may ren<br>horization, I undersi<br>domicile. If enter<br>idomicile. If enter<br>i                                                                                           | recommend the<br>thears practitione<br>o. In my professic<br>cal use of cannab<br>cal use of cannab<br>cal use of cannab<br>cal calculate<br>calculate<br>calcul                                                                                                    | following:<br>rand allowed<br>nat opinion, a<br>is for the qual<br>is for the qual<br>is for the qual<br>is for the qual<br>isorder<br>appetite ioss<br>eligible for a<br>diababase per<br>istration on th<br>heir designat<br>see, the patie<br>we determine<br>iow):<br>15)No r<br>i) and needs to<br>r from issue of<br>is and results of the second<br>is and results of the second<br>is a second<br>is a second<br>is second<br>is a second<br>is a second<br>is a second<br>is                                                                                                    | to authorize my p<br>is the treating hose<br>ifying condition(s)<br>quiring Hermodiat<br>compassionate or<br>RCW 66.51A.03<br>e their behalf)<br>ed provider on the<br>(or designated<br>d the patient's me<br>recommendations<br>to be renewed bet<br>faile: up to six mo | atients<br>(bcare<br>) below<br>ysis [<br>[<br>[<br>[<br>[<br>]<br>[<br>]<br>[<br>]<br>[<br>]<br>[<br>]<br>[<br>]<br>[<br>]<br>[<br>]                                                                                                    | to use carm<br>practitioner<br>(check all<br>Crohn's C<br>Hepatitis<br>Mutiple S<br>Traumati<br>sole spasm<br>waal of their<br>k one):<br>No, is not e<br>("s behalf, n') may grou-<br>ends excee-<br>(ex<br>minor patie     | habis for<br>r, the above<br>that apply):<br>Xisease<br>C<br>Sclerosis<br>c Brain Injury<br>is or spastici<br>authorizatio<br>Nigible<br>nav grow up<br>v up to six<br>d the amoun<br>piration date<br>ans. |

- Enter all the Healthcare Practitioner Data from the Authorization Form.
- Click "Save and Continue"
- These fields are required and will be verified by the DOH Licensing File.

| Washington State Department of Health<br>Patient Record | AUTHORIZATION DATABASE                                        |
|---------------------------------------------------------|---------------------------------------------------------------|
| equired fields: *                                       |                                                               |
| ealthcare Practitioner Information                      |                                                               |
| Patient Date of Birth: * 01/01/1933 📑 Autho             | rization Date: * MM/dd/yyyy 🛱 Expiration Date: * MM/dd/yyyy 🛱 |
| Healthcare Practitioner License Number: *               |                                                               |
| Office Street Address: *                                | Zip Code: *                                                   |
| Address Line 2                                          | State: * Select Item 🔻                                        |
| City: *                                                 | County: * Select Item *                                       |
| Phone Number: *                                         |                                                               |
|                                                         |                                                               |

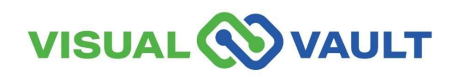

- Using the Authorization Form, complete the Patient Record information.
- Check the "Check Box" to signify you have verified the qualifying conditions from the Authorization Form.
- Select "Yes" or "No" for Compassionate Care.

| Tu                                                                                                    | TEDICAL CANNINS                                                                                                    |
|----------------------------------------------------------------------------------------------------|----------------------------------------------------------------------------------------------------|
|                                                                                                    |                                                                                                    |
| actitioner has authorized this patient to use cannabis for me<br>healthcare practitioner, the above-named patient may benef     | dical purposes under RCW 69.51A.010. In<br>fit from the medical use of cannabis with                                                                                                    |
| Chronic Renal Failure Requiring Hemodialysis                                                                                    | Crohn's Disease                                                                                                    |
| • Glaucoma                                                                                                    | • Hepatitis C                                                                                                    |
| Intractable Pain                                                                                                    | Multiple Sclerosis                                                                                                    |
| Spasticity Disorder                                                                                                    | Traumatic Brain Injury                                                                                                    |
| g, wasting, appetite loss, cramping, seizures, muscle spasms                                                                    | or spasticity                                                                                                    |
| d that this patient is eligible for a compassionate care ren                                                                    | newal of their recognition card? *                                                                                                    |
| thin their domicile. If entered into the database, the patient (<br>ofessional opinion, I have determined the patient's medical | (or designated provider) may grow up<br>needs exceed the amounts provided                                                                                                    |
|                                                                                                    | rd<br>actitioner has authorized this patient to use cannabis for me<br>healthcare practitioner, the above-named patient may bene<br>• Chronic Renal Failure Requiring Hemodialysis<br>• Glaucoma<br>• Intractable Pain<br>• Spasticity Disorder<br>g, wasting, appetite loss, cramping, seizures, muscle spasms<br>cates the patient has qualifying conditions:*<br>• d that this patient is eligible for a compassionate care ren<br>thin their domicile. If entered into the database, the patient<br>rofessional opinion, I have determined the patient's medical |

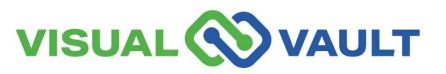

- Complete the additional Patient or DP information from the Authorization form.
- Physical and Mailing address may be the same or different. However, the physical address must match the Authorization Form, and may be different from the Patient or DP's ID.
- If Applicable, complete the Designated Provider section.
- Click "Save and Continue."

\* Note: The physical address cannot be a PO BOX

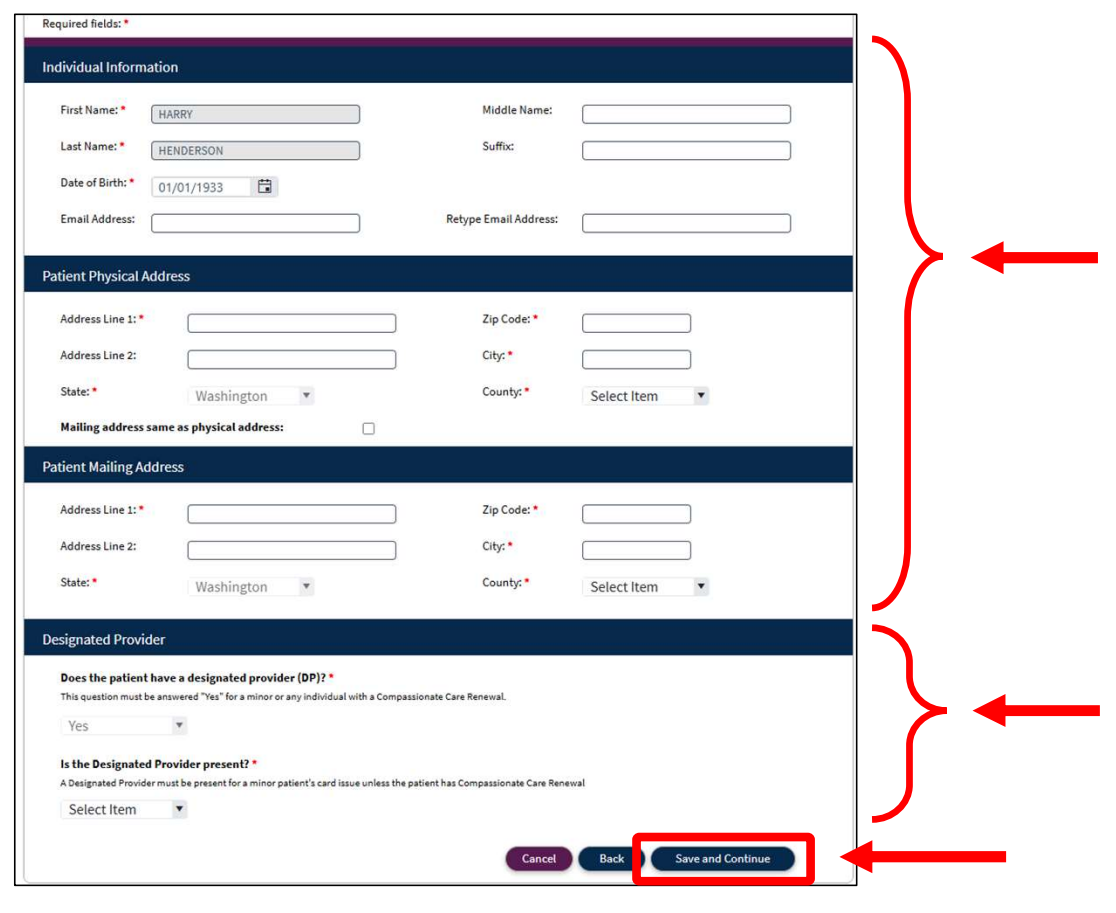

If you are adding a Designated Provider, follow the steps below.

- Enter the Designated Provider information from the Authorization Form,
  - Click "Search"
- MCR will search for their information.
  - If found, their information will pop-up in a new window.
  - If not found in MCR, their information can be added just as in the previous slide for the patient.

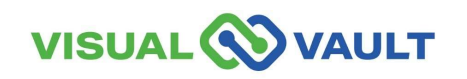

| Please fill out al | der Details | <b>"</b> :            |        |  |
|--------------------|-------------|-----------------------|--------|--|
| First Name: *      |             | Middle Name:          |        |  |
| Last Name: *       |             | ) Suffix:             |        |  |
| Date of Birth: *   | MM/dd/yyyy  |                       |        |  |
| Email Address:     | [           | Retype Email Address: |        |  |
|                    |             |                       | Search |  |
|                    |             |                       | Back   |  |

57

- You can now save the Patient or DPs record or go back and make any changes.
  - Click "Edit" to go back and make any changes if necessary.
- You can also assist the Patient and or the DP by registering them into MCR by clicking "Register Patient".
  - Their email address is required for registration.
  - Registration allows for Mobile Card access.

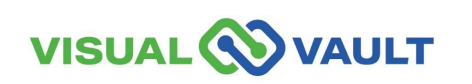

| Washington State Dep<br>Patient                                            | Record                                                                                              | AUTHORIZATION DATABASE                |
|----------------------------------------------------------------------------|----------------------------------------------------------------------------------------------------|---------------------------------------|
| Required fields: *                                                         |                                                                                                    |                                       |
| Patient Card Information                                                   | i)                                                                                                  |                                       |
| First Name: *                                                              | 0100                                                                                                | Middle Name:                          |
| Last Name: *                                                               | SQUARED                                                                                             | Suffix:                               |
| Patient DOB: *                                                             | 01/01/1950                                                                                          | Patient Date Issued: * 05/27/2025     |
| Practitioner First Name:                                                   | WITH                                                                                                | Patient Expiration Date: * 05/27/2026 |
| Practitioner Last Name:                                                    | DEA                                                                                                 | Number of Plants: 6                   |
| If you need to make upd<br>If the patient agrees, ple<br>(Email Required): | ates before printing the card, click the Edit b<br>ase click here to register this individual onlin | Cancel utton Edit Register Patient    |
| Click the appropriate but                                                  | ion to upload your card picture:                                                                    | Upload Patient Image                  |

- By Clicking "Register Patient" MCR will check to see if an email address has been added to the Patient or DPs record.
- If yes, a pop-up message will appear indicating a confirmation email has been sent to the Patient/DP and that registration was successful.
- If No, a pop-up will indicate that an email address is required for registration. Click "OK" and go back to enter a valid email address for the Patient or DP.

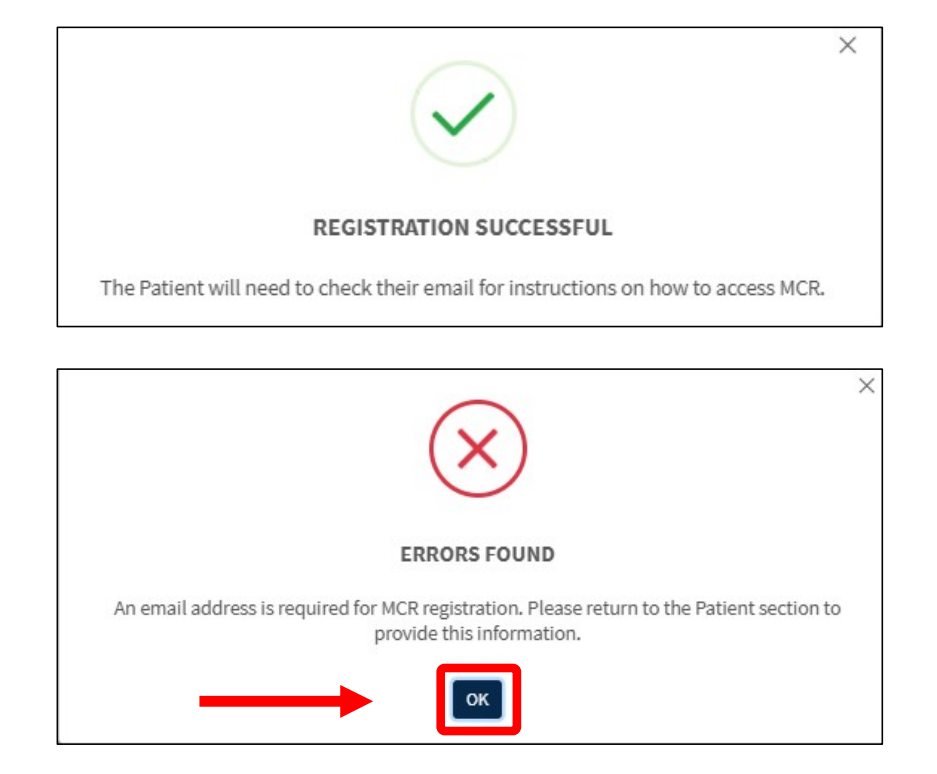

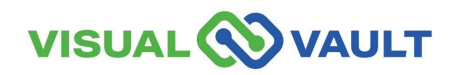

- If you need to add the email address:
  - Click "Edit" to edit the record and add the email.
- You can now add the photos for the Patient or Designated Provider.
- Click "Upload Patient Image."
  - Correct file type: .jpeg

| Washington State Dep<br>Patient                 | artment of Health<br>Record                       |                                 | AUTHORIZATION DATABASE |
|-------------------------------------------------|---------------------------------------------------|---------------------------------|------------------------|
| equired fields: *                               |                                                   |                                 |                        |
| atient Card Information                         | i                                                 |                                 |                        |
| First Name: *                                   | 0101                                              | Middle Name:                    |                        |
| Last Name: *                                    | SQUARED                                           | Suffix:                         |                        |
| Patient DOB: *                                  | 01/01/1950                                        | Patient Date Issued: * 05/2     | 27/2025                |
| Practitioner First Name:                        | WITH                                              | Patient Expiration Date: * 05/2 | 27/2026                |
| Practitioner Last Name:                         | DEA                                               | Number of Plants:               |                        |
| If you need to make upda                        | ates before printing the card, click the Edit but | ton                             | Cancel                 |
| If the patient agrees, ple<br>(Email Required): | ase click here to register this individual online | with MCR                        | Register Patient       |
| Click the appropriate butt                      | on to upload your card picture:                   |                                 | pload Patient Image    |

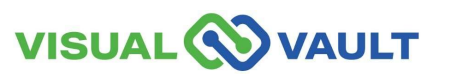

• Click "Generate Patient/DP Card" to generate the Recognition Card.

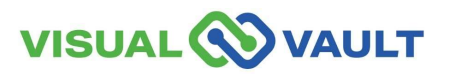

|                                                 | Patient: JOJO SQUARED                                    |                            |                       |
|-------------------------------------------------|----------------------------------------------------------|----------------------------|-----------------------|
| Required fields: *                              |                                                          |                            |                       |
| Patient Card Information                        |                                                          |                            |                       |
| First Name: *                                   | 0.00                                                     | Middle Name:               |                       |
| Last Name: *                                    | SQUARED                                                  | Suffix:                    |                       |
| Patient DOB: *                                  | 01/01/1950                                               | Patient Date Issued: *     | 05/27/2025            |
| Practitioner First Name:                        | WITH                                                     | Patient Expiration Date: * | 05/27/2026            |
| Practitioner Last Name:                         | DEA                                                      | Number of Plants:          | 6                     |
|                                                 |                                                          |                            | Cancel                |
| If you need to make upda                        | ites before printing the card, click the Edit button     | (                          | Edit                  |
| If the patient agrees, ple<br>(Email Required): | ase click here to register this individual online with I | MCR                        | Register Patient      |
| Click the appropriate butt                      | on to upload your card picture:                          | •                          | Upload Patient Image  |
| Click the appropiate butto                      | n to generate your card:                                 |                            | Generate Patient Card |

- The recognition card has been generated.
- Select "Print" to print the card.
- Select "Correct Data" to correct any information.

| Washington State Department of Health<br>Recognition Card: Ret                                                                                                    | ail                                                                                                    | HORIZATION DATABASE                                                                                                    |
|----------------------------------------------------------------------------------------------------|----------------------------------------------------------------------------------------------------|----------------------------------------------------------------------------------------------------|
| Recognition Card Details: Patient                                                                                                    |                                                                                                    |                                                                                                    |
| First Name:                                                                                                    | Expiration Date: 04/08/2026<br>Date Issued: 04/08/2025<br>Print Reason: Initial Printing                                                                                                    | **                                                                                                    |
| Washington State Medical Cannabis Recognition Card<br>Card#:<br>Patient:<br>Patient:<br>Ffective Date: 04/08/2025<br>Expiration Date: 04/08/2025<br>Expiration Date: 04/08/2026<br>Plant Limit: 6<br>Authorizing Healthcare Practitioner: | Card#:<br>Card#:<br>Card#:<br>Card#:<br>Distance of the second of the second of | maximum<br>abinum<br>abinum<br>abinum<br>Baronum<br>Sanonum<br>Sanonum<br>S |

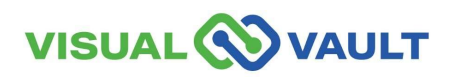

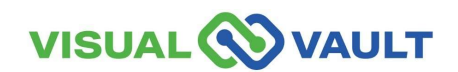

- To view a Recognition card for either a Patient or Designated Provider.
  - Click Patient or Designated Provider search from the Retail Home page.
  - Enter the "Recognition Card" number or their First/Last/DOB
  - > Click "Search for Record"

| Washington State Departmen<br>Patient Sea        | t of Health<br>arch                     | AUTHORIZATION DATABASE |
|--------------------------------------------------|-----------------------------------------|------------------------|
| To search, enter card number<br>Field Required * | <mark>OR</mark> name and date of birth. |                        |
| ard Number Search                                |                                         |                        |
| Card Number:*                                    | Search for Re                           | cord Verify Card       |
| ame and Date of Birth Search                     |                                         |                        |
| First Name:*                                     | Middle Name:                            |                        |
| Last Name:*                                      | Date of Birth:* MM/                     | dd/yyyy 📋              |
|                                                  | Search for Re                           | coord Verify Card      |

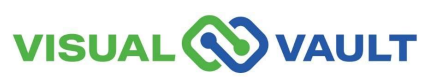

- A pop-up box will display the Patient record.
- It is important that the name and DOB matches the Patient or Designated Provider information exactly or you could be accessing the wrong record.
- Click "Replacement."

\*Note: You will then be directed back to the Patient Record screen to generate a new card.

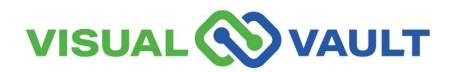

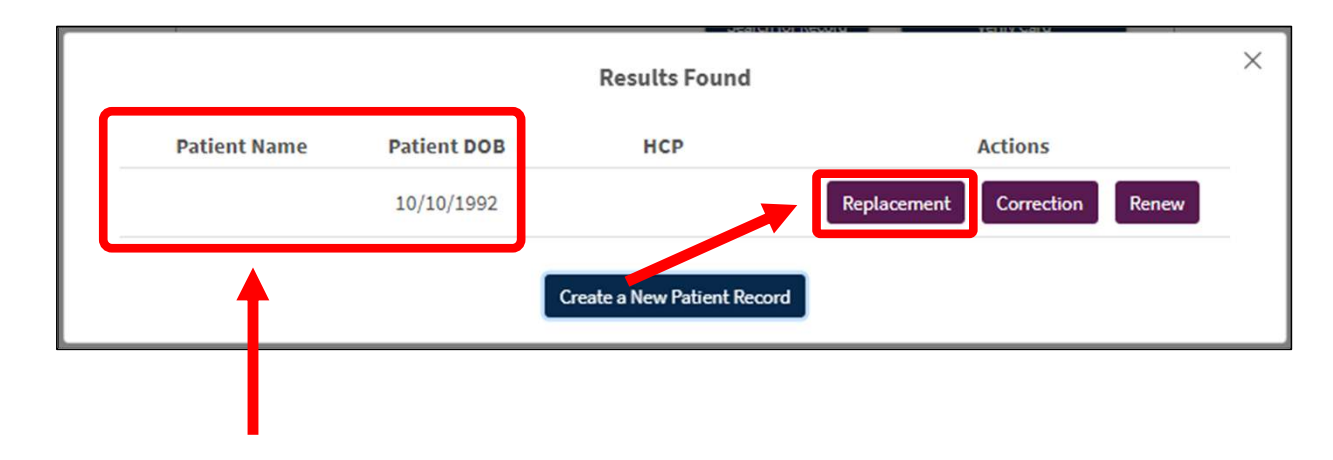

 Click "Generate Patient Card" (or "Generate Designated Provider Card" if applicable) to create a new recognition card for the Patient/Designated Provider.

Click the appropiate button to generate your card:

| Required fields: *       |                                                      |                            |              |          |   |
|--------------------------|------------------------------------------------------|----------------------------|--------------|----------|---|
| Patient Card Information | 1                                                    |                            | ~            |          |   |
| First Name: *            |                                                      | Middle Name:               |              |          |   |
| Last Name: *             | SQUARED                                              | Suffix:                    |              |          |   |
| Patient DOB: *           | 01/01/1950                                           | Patient Date Issued: *     | 05/27/2025   |          |   |
| Practitioner First Name: | WITH                                                 | Patient Expiration Date: * | 05/27/2026   |          |   |
| Practitioner Last Name:  | DEA                                                  | Number of Plants:          | 6            |          |   |
|                          |                                                      |                            |              | Cancel   |   |
| If you need to make upd  | ates before printing the card, click the Edit button | (                          | Edit         |          |   |
|                          |                                                      | G                          | enerate Pati | ent Card | ] |

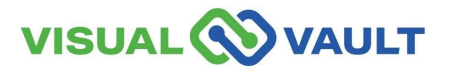

- The recognition card has been generated.
- Select "Print" to print the card.
- Select "Correct Data" to correct any information.

| Recognition Card Details: Patient     First Name:   Middle Name:   Last Name:   Card Number:     Card Number:     Washington State Medical Cannabis Recognition Card   Card#:   Patient:   Patient:   Effective Date: 04/08/2025 Expiration Date: 04/08/2025 Expiration Date: 04/08/2025 Expirat | AL CANNING   | AUTHORIZA<br>AUTHORIZA                                                                                                    | ail                                                               | partment of Health<br>tion Card: Ret                                                                                                    | Washington State<br>Recogr                                        |
|----------------------------------------------------------------------------------------------------|--------------|----------------------------------------------------------------------------------------------------|-------------------------------------------------------------------|----------------------------------------------------------------------------------------------------|-------------------------------------------------------------------|
| First Name: Expiration Date: 04/08/2026   Middle Name: Date Issued: 04/08/2025   Last Name: Print Reason: Initial Printing   Card Number: Card Printed Card Printed                                                                                                    |              |                                                                                                    |                                                                   | ls: Patient                                                                                                    | ecognition Card D                                                 |
| Washington State Medical Cannabis Recognition Card         Card#:         Patient:         Figure 1         Effective Date:       04/08/2025         Expiration Date:       04/08/2026         Durch Light 6       Image: Card#:                                                                                                    | )            | n Date: 04/08/2026                                                                                                    | Expiration Date:<br>Date Issued:<br>Print Reason:<br>Card Printed |                                                                                                    | First Name: (<br>Middle Name: (<br>Last Name: (<br>Card Number: ( |
| Authorizing Healthcare Practitioner:     NOT FOR IDENTIFICATION PURPOSES Wening: Lis Elegats duplicate this and except when allowed by law                                                                                                    | m<br>n<br>un | Card#: The Intel Page<br>TextsAction Andurts:<br>Uable Canabits a uncess mainum<br>Liquid Induits 40 uncess mainum<br>Liquid Induits 21 grant mainum<br>Construites: 21 grant mainum<br>OR IDENTIFICATION PURPOSES<br>Is lings to duplicate this card except when allowed by its | Card#:<br>Card#:<br>NOT FOR IDEN<br>Wening it's liggers           | Medical Cannabis Recognition Card<br>Effective Date: 04/08/2025<br>Expiration Date: 04/08/2026<br>Plant Limit: 6<br>Authorizing Healthcare Practitioner: | Washington St<br>Card<br>Patie                                    |

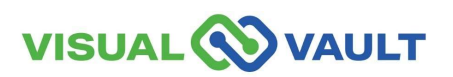

#### **Renew Recognition Cards**

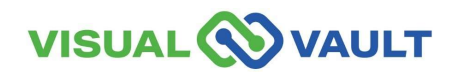

### **Renew Cards - No Changes**

- Renewing a Recognition Card with no changes:
  - Click Patient or Designated
     Provider search from the Retail
     Home page.
  - Enter the "Recognition Card" number Or their First/Last/DOB
  - Click "Search for Record"

| To search, enter card nu<br>Field Required * | nber <u>OR</u> name and date | of birth.    |       |             |
|----------------------------------------------|------------------------------|--------------|-------|-------------|
|                                              |                              |              |       |             |
| Card Number Search                           |                              |              |       |             |
| Card Number:*                                |                              |              |       |             |
|                                              |                              | Search for R | ecord | Verify Card |
| Name and Date of Birth Sea                   | rch                          |              |       |             |

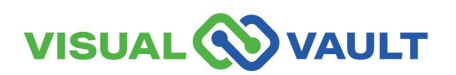

## **Renew Cards - No Changes**

- A pop-up box will display the Patient or DP's information.
- It is important that this matches the Patient or Designated Provider information exactly or you could be accessing the wrong record
- Click "Renew."

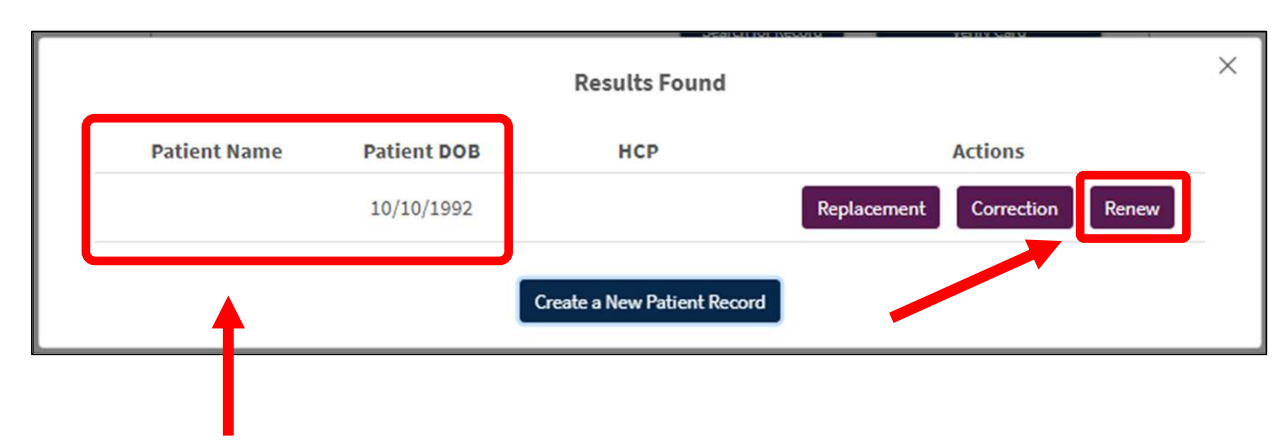

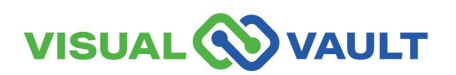

#### **Renew Cards - No Changes**

- Without changing any information on the record,
  - Continue as if creating the card for the first time.
- \* Reference <u>slides 52-62</u> for initial card generation steps

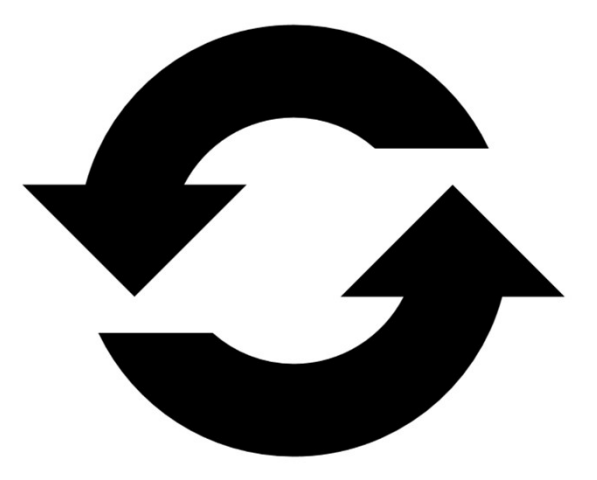

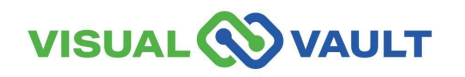

## **Renew Cards - With Changes**

- Renewing a Recognition Card with changes:
  - Click Patient or Designated
     Provider search from the Retail
     Home page.
  - Enter the "Recognition Card" number or their First/Last/DOB
  - Click "Search for Record"

| Verify Card |
|-------------|
|             |
|             |
|             |

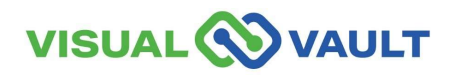
#### **Renew Cards - With Changes**

- A pop-up box will display the Patient or DP's information,
- It is important that this matches the Patient or Designated Provider information exactly or you could be accessing the wrong record.
- Click "Renew."

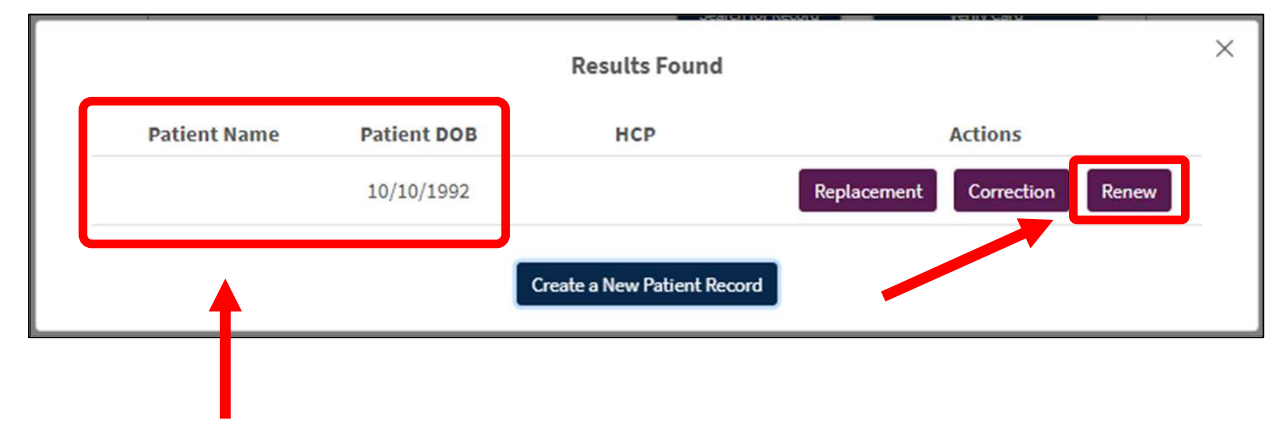

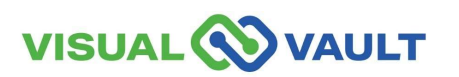

#### **Renew Cards - With Changes**

• Continue as if creating the card for the first time and make any changes necessary.

\* Reference <u>slides 52-62</u> for initial card generation steps

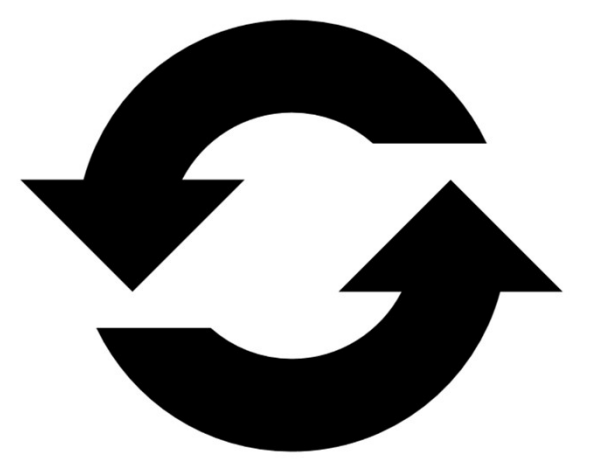

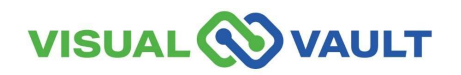

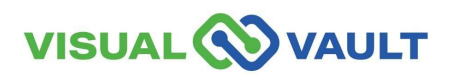

- Click Patient or Designated Provider search from the Retail Home page.
- Enter the "Card Number" number or their First/Last/DOB
- Click "Search for Record"

\*Note: Card Corrections can only happen within 30 days of initial printing, and the Health Care Practitioner Information can not be updated.

| Washington State Department of Health<br>Patient Search                            | AUTHORIZATION DATABASE    |
|------------------------------------------------------------------------------------|---------------------------|
| To search, enter card number <u>OR</u> name and date of birth.<br>Field Required * |                           |
| Card Number Search                                                                 |                           |
| Card Number:*                                                                      | rd Verify Card            |
| Name and Date of Birth Search                                                      |                           |
| First Name:* Middle Name:                                                          |                           |
| Last Name:* Date of Birth:* MM/dd                                                  | /yyyy 🛱<br>rd Verify Card |

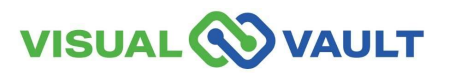

- A pop-up box will display the Patient or DP's information.
- It is important that this matches the Patient or Designated Provider information exactly or you could be accessing the wrong record.
- Click "Correction."

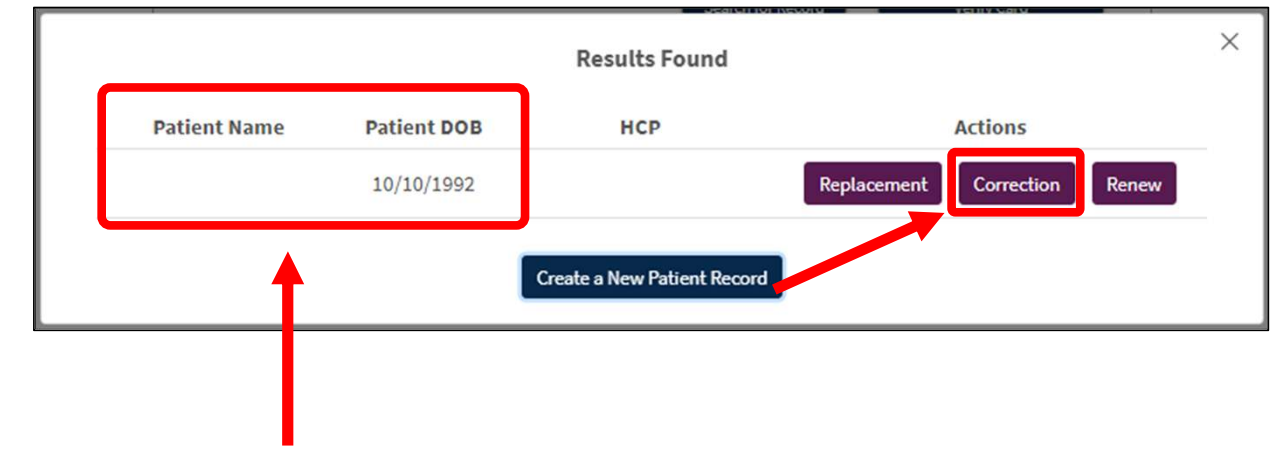

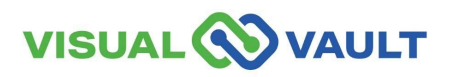

- You will need to go through the steps of verifying the Patient/Designated Provider.
  - Select which "ID Type" is used for verification of identity.
  - > Enter the ID Number
  - Click "Save and Continue."

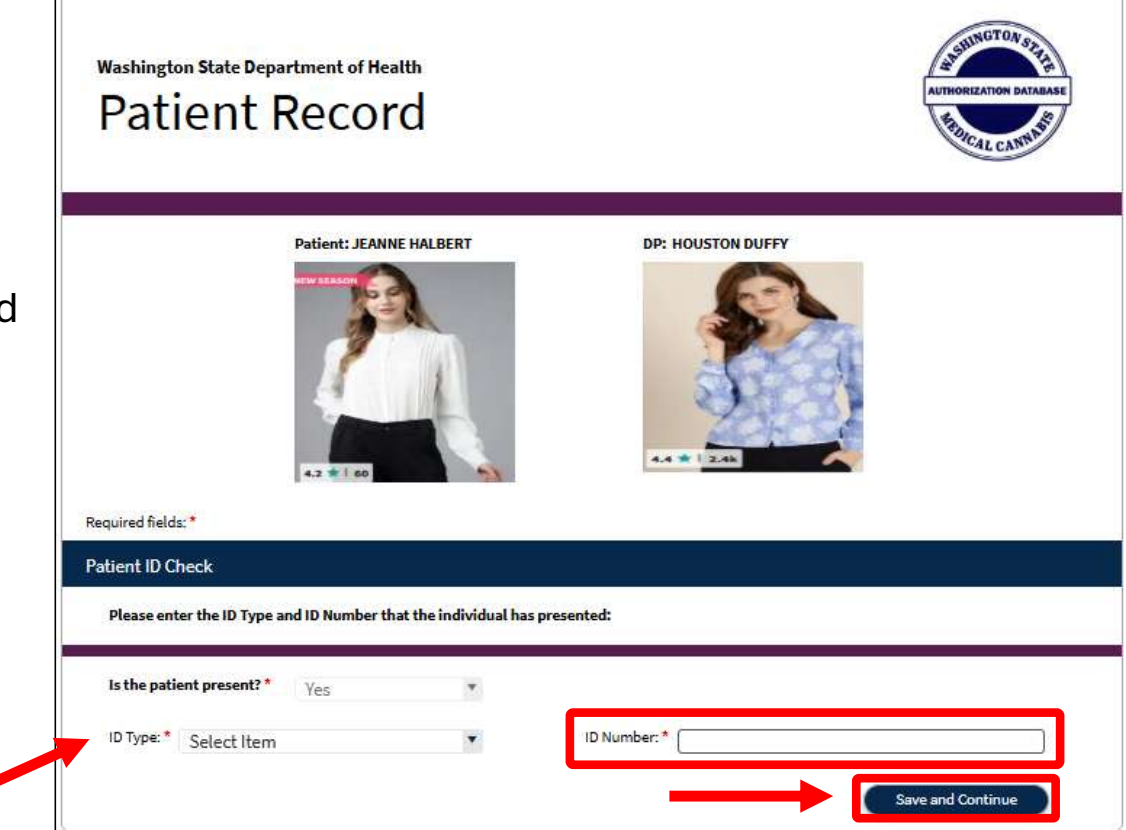

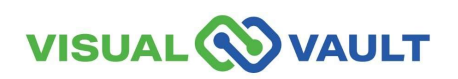

- Update the HCP's Authorization dates (if needed).
- Follow the remainder screens and update the appropriate information.
- Follow the same steps as creating a card for the first time.
- \* Reference <u>slides 52-62</u> for initial card generation steps
  - \* Note: you cannot update the Healthcare Provider's information.

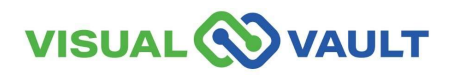

| Patient Date of Birth: * | 10/10/1992    |      | Authorization Date: * 04/16/2025 |     | Expiration Date: | 04/16/2026 |  |
|--------------------------|---------------|------|----------------------------------|-----|------------------|------------|--|
| Healthcare Practitioner  | Licent amber: | AP58 | 3720601                          |     |                  |            |  |
| Office Street Address: * | rwerw         |      | Zip Code: *                      | • ( | 98002            | )          |  |
| Address Line 2           | [             |      | State: *                         |     | WASHINGTON       | ٣          |  |
| City: *                  | AUBURN        |      | County: *                        |     | KING             | ٣          |  |
| Phone Number *           |               | 1.4  |                                  |     |                  |            |  |

- When all the information is updated:
  - A pop-up will remind you to generate a new card with the updated data.

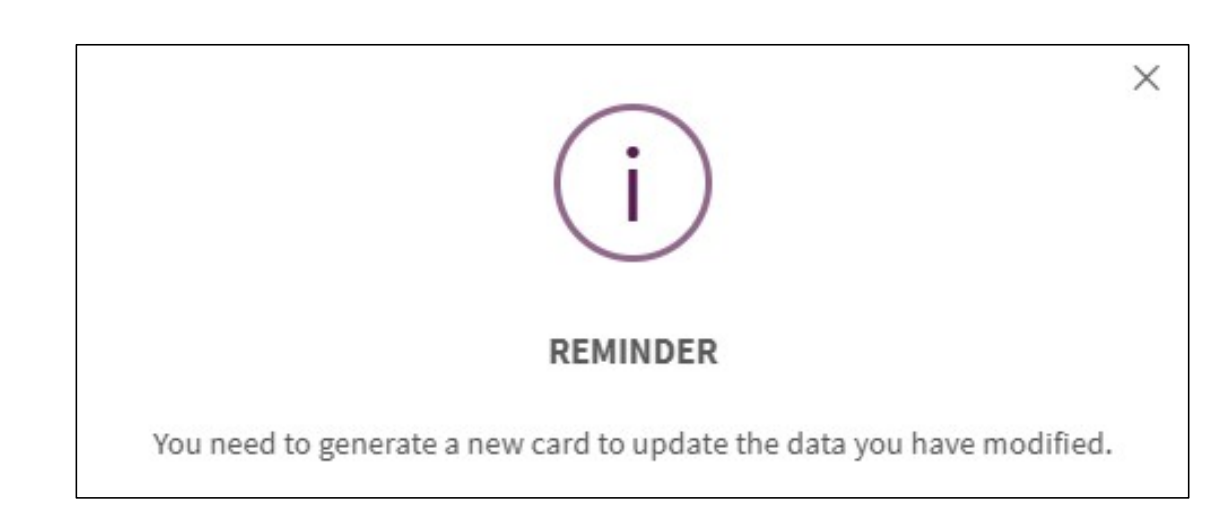

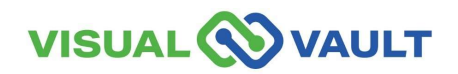

To save the recorded changes, you must check the checkbox, indicating that the information you entered matched the new authorization form.

I verify that the corrections I have made to this record match the data on the authorization form:\*

<

@gmail.com 04/16/2025 17:54:18

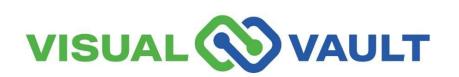

 Click "Generate Patient Card" (or "Generate Designated Provider Card" if applicable) to create a new recognition card for the Patient/Designated Provider.

Click the appropiate button to generate your card:

| Required fields: *       |                                                      |                            |                    |    |
|--------------------------|------------------------------------------------------|----------------------------|--------------------|----|
| Patient Card Informatior | ì                                                    |                            |                    |    |
| First Name: *            | 0101                                                 | Middle Name:               |                    |    |
| Last Name: *             | SQUARED                                              | Suffix:                    |                    |    |
| Patient DOB: *           | 01/01/1950                                           | Patient Date Issued: *     | 05/27/2025         |    |
| Practitioner First Name: | WITH                                                 | Patient Expiration Date: * | 05/27/2026         |    |
| Practitioner Last Name:  | DEA                                                  | Number of Plants:          | 6                  |    |
|                          |                                                      |                            | Cancel             |    |
| If you need to make upd  | ates before printing the card, click the Edit button |                            | Edit               |    |
|                          |                                                      | Ge                         | enerate Patient Ca | rd |

- After the Recognition Card has been generated, you can:
  - > Choose to print the card, or
  - Correct any data that had been entered.

| Washington State Department of Health<br>Recognition Card: Ret                                                                                                    |                                                                                                    | ASE |
|----------------------------------------------------------------------------------------------------|----------------------------------------------------------------------------------------------------|-----|
| ecognition Card Details: Patient                                                                                                    |                                                                                                    |     |
| First Name:                                                                                                    | Expiration Date: 04/08/2026                                                                                                    |     |
| Middle Name:                                                                                                    | Date Issued: 04/08/2025                                                                                                    |     |
| Last Name:                                                                                                    | Print Reason: Initial Printing                                                                                                    |     |
| Card Number:                                                                                                    | Card Printed                                                                                                    |     |
| Washington State Medical Cannabis Recognition Card<br>Card#: The second second sec | Ardrift Constraints   Ardrift Constraints   Ardrift |     |
|                                                                                                    | Utilinali Cali de Walfragen Taxa Depertment of Resurs to the Department of Health 2 found with Headraid Connects Program. (361) 225-253                                                                                                    |     |

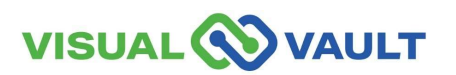

#### Resources

#### Utilize the following resources:

<u>Click here: Washington State DOH Medical Cannabis</u> <u>Program Overview Homepage</u>

<u>Click here: Washington State DOH Medical Cannabis</u> <u>Consultants Certification Homepage</u>

Click here: Washington State DOH Medically Endorsed Retail Store Homepage

Click here: Washington State DOH Medical Cannabis Laws and Rules Homepage

<u>Click here: Washington State DOH Medical Cannabis</u> <u>Program Updates Homepage</u>

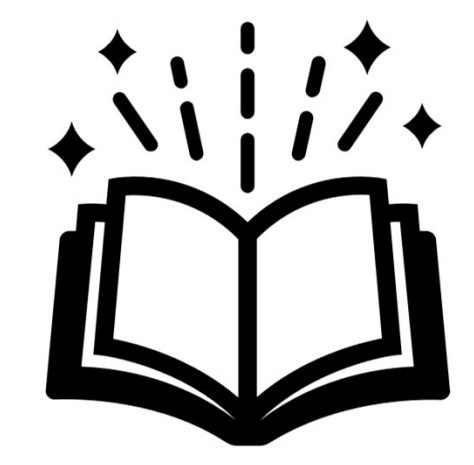

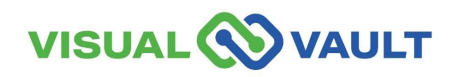

## Support

#### **Contacting Tech Support & Help Desk:**

Support portal: https://mcr.freshdesk.com/

Email: mcr@visualvault.freshdesk.com

Phone (Both): 480-308-4400 extension 2 or (844) 769-8285 extension 2

#### **Standard Operating Hours:**

Standard operating hours are between 8:00 AM and Midnight, US Pacific Time, Sunday through Saturday, excluding VisualVault's published holidays or holidays as observed locally by VisualVault.

#### VisualVault Holidays:

| New Year's Day            | Labor Day     |
|---------------------------|---------------|
| Memorial Day              | Thanksgiving  |
| American Independence Day | Christmas Day |

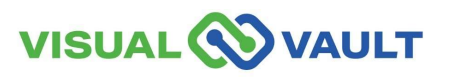

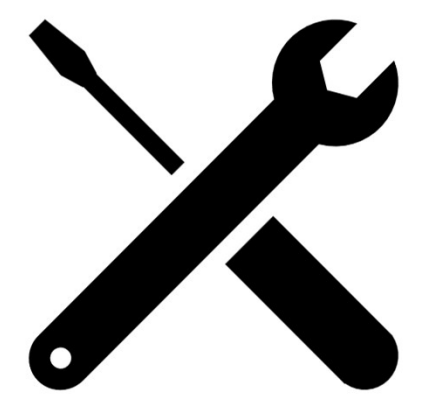

# **Questions?**

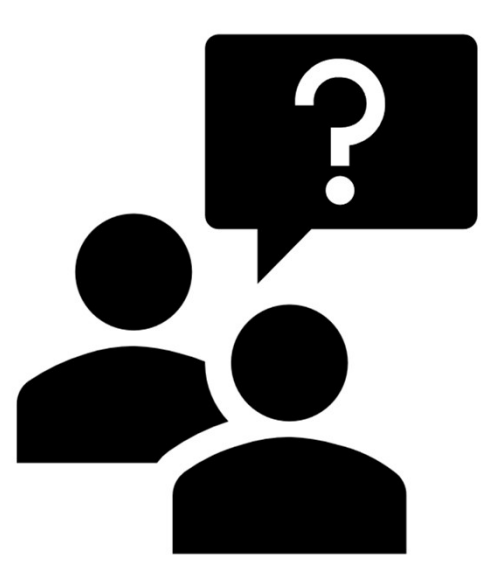

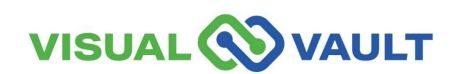

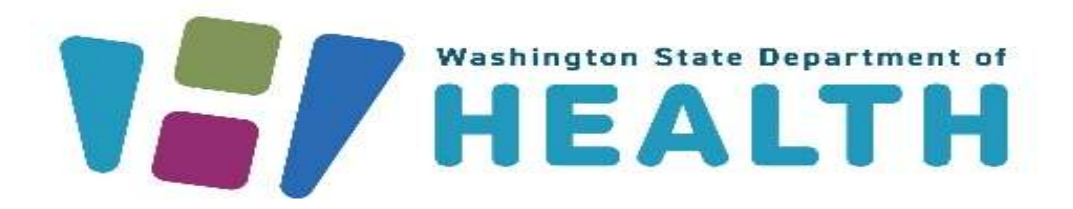

To request this document in another format, call 1-800-525-0127. Deaf or hard of hearing customers, please call 711 (Washington Relay) or email doh.information@doh.wa.gov.